### Banner Student Faculty Load Training Workbook

Release 8.0 - April 2008 Updated 4/16/2008

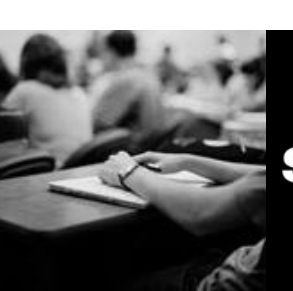

SUNGARD HIGHER EDUCATION

What can we help you achieve?

SunGard Higher Education 4 Country View Road Malvern, Pennsylvania 19355 United States of America (800) 522 - 4827

Customer Support Center website http://connect.sungardhe.com

Distribution Services e-mail address distserv@sungardhe.com

#### Other services

In preparing and providing this publication, SunGard Higher Education is not rendering legal, accounting, or other similar professional services. SunGard Higher Education makes no claims that an institution's use of this publication or the software for which it is provided will insure compliance with applicable federal or state laws, rules, or regulations. Each organization should seek legal, accounting and other similar professional services from competent providers of the organization's own choosing.

#### Trademark

Without limitation, SunGard, the SunGard logo, Banner, Campus Pipeline, Luminis, PowerCAMPUS, Matrix, and Plus are trademarks or registered trademarks of SunGard Data Systems Inc. or its subsidiaries in the U.S. and other countries. Third-party names and marks referenced herein are trademarks or registered trademarks of their respective owners. Revision History Log

| Publication Date | Summary                                 |  |  |  |
|------------------|-----------------------------------------|--|--|--|
| April 2008       | New version that supports 8.0 software. |  |  |  |

#### Notice of rights

Copyright © SunGard Higher Education 2005-8. This document is proprietary and confidential information of SunGard Higher Education Inc. and is not to be copied, reproduced, lent, displayed or distributed, nor used for any purpose other than that for which it is specifically provided without the express written permission of SunGard Higher Education Inc.

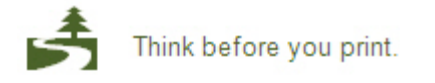

# Table of Contents

| Introduction                                                      | . 5 |
|-------------------------------------------------------------------|-----|
| Process Introduction                                              | 7   |
| Set Un                                                            | 9   |
| Control Rules and Code Validation Forms that Support Faculty Load | 10  |
| Assignment Type Code Validation                                   | .11 |
| Contract Rules Validation                                         | .12 |
| College Code Validation                                           | .13 |
| Degree Code Validation                                            | .14 |
| Department Code Validation                                        | .15 |
| Faculty Member Attributes Code Validation                         | .17 |
| Faculty Contract Type Code Validation                             | .18 |
| Faculty Status Code Validation                                    | .19 |
| Faculty Category Code Validation                                  | .20 |
| Faculty Staff Type Code Validation                                | .21 |
| Institutional Honors Code Validation                              | .22 |
| Major, Minor, Concentration Code Validation                       | .23 |
| Faculty Non-Instructional Type Code Validation                    | .24 |
| Term Code Validation                                              | .25 |
| Taxonomy of Program Code Validation                               | .26 |
| Term Workload Rules Code Validation                               | .27 |
| Creating and Analyzing Faculty Workload Rules                     | .28 |
| Faculty Load Term Control                                         | .30 |
| Faculty Workload Contract FTE                                     | .31 |
| Faculty Contract Rules                                            | .32 |
| Faculty Workload Term Rules                                       | .33 |
| Faculty Contract Term Rules                                       | .34 |
| Faculty Workload Contract Rules                                   | .35 |
| Self Check                                                        | .36 |
| Answer key for Self Check                                         | .37 |
| Day-to-Day Operations                                             | 38  |
| Process Introduction                                              | .39 |
| Creating a Faculty Record                                         | .41 |
| Entering Assignment Information for a Faculty Member              | .46 |
| Entering Degree Information for a Faculty Member                  | .49 |
| Performing a Contract Analysis                                    | .52 |
| Faculty Load Reports and Queries                                  | .55 |
| Faculty Schedule Query                                            | .56 |
| Faculty Contract Query                                            | .57 |
| Available Faculty Query                                           | .58 |
| Faculty/Advisor                                                   | .59 |
| Faculty Information Query                                         | .60 |
| Faculty Course Section Query                                      | .61 |
| Available Faculty by Term Query                                   | .62 |
| Instructor Schedule Report                                        | .63 |
| Faculty Load Contract Analysis Report                             | .64 |
| Faculty Load Term Analysis Report                                 | .65 |
| Instructional Assignment Purge                                    | .66 |

| Summary                   |  |
|---------------------------|--|
| Self Check                |  |
| Answer Key for Self Check |  |
| Appendix                  |  |
|                           |  |
| Forms Job Aid             |  |

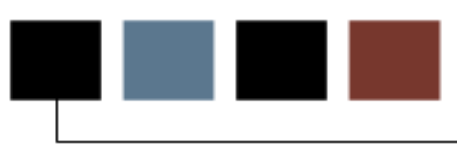

#### Course goal

The goal of this workbook is to provide you with the knowledge and practice to setup and maintain faculty information at your institution. The workbook is divided into three sections:

- Introduction
- Set Up
- Day-to-Day Operations

#### **Course objectives**

In this course you will learn how to

- identify Faculty Load Code Validation forms
- identify Workload/Contract Analysis Control and Rules forms
- describe the Workload/Contract Rules creation process.
- create faculty records
- enter assignment information for a faculty member
- enter degree information for a faculty member
- perform faculty contract analysis
- identify the Faculty Load queries and reports.

#### Intended audience

Personnel responsible for maintaining faculty information

#### **Prerequisites**

To complete this course, you should have

- completed the Education Practices computer-based training (CBT) tutorial *Banner 8 Fundamentals*, or have equivalent experience navigating in the Banner system
- administrative rights to create and perform the necessary set up in Banner
- completed the Catalog and General Person modules.

### **Process Introduction**

#### Introduction

The Banner faculty load process provides the capability to identify and define faculty and advisors to the Banner Student System. It also provides the capability to dynamically calculate workload and contract analysis based upon a set of user-defined control and rules forms as well as the capability to produce hardcopy output of the calculated results of the analysis performed through use of the module delivered reports. In addition, a number of review/query forms are provided to look-up the related record information entered into the module.

#### **Flow diagram**

This diagram highlights the processes used to setup and maintain faculty information within the overall Student process.

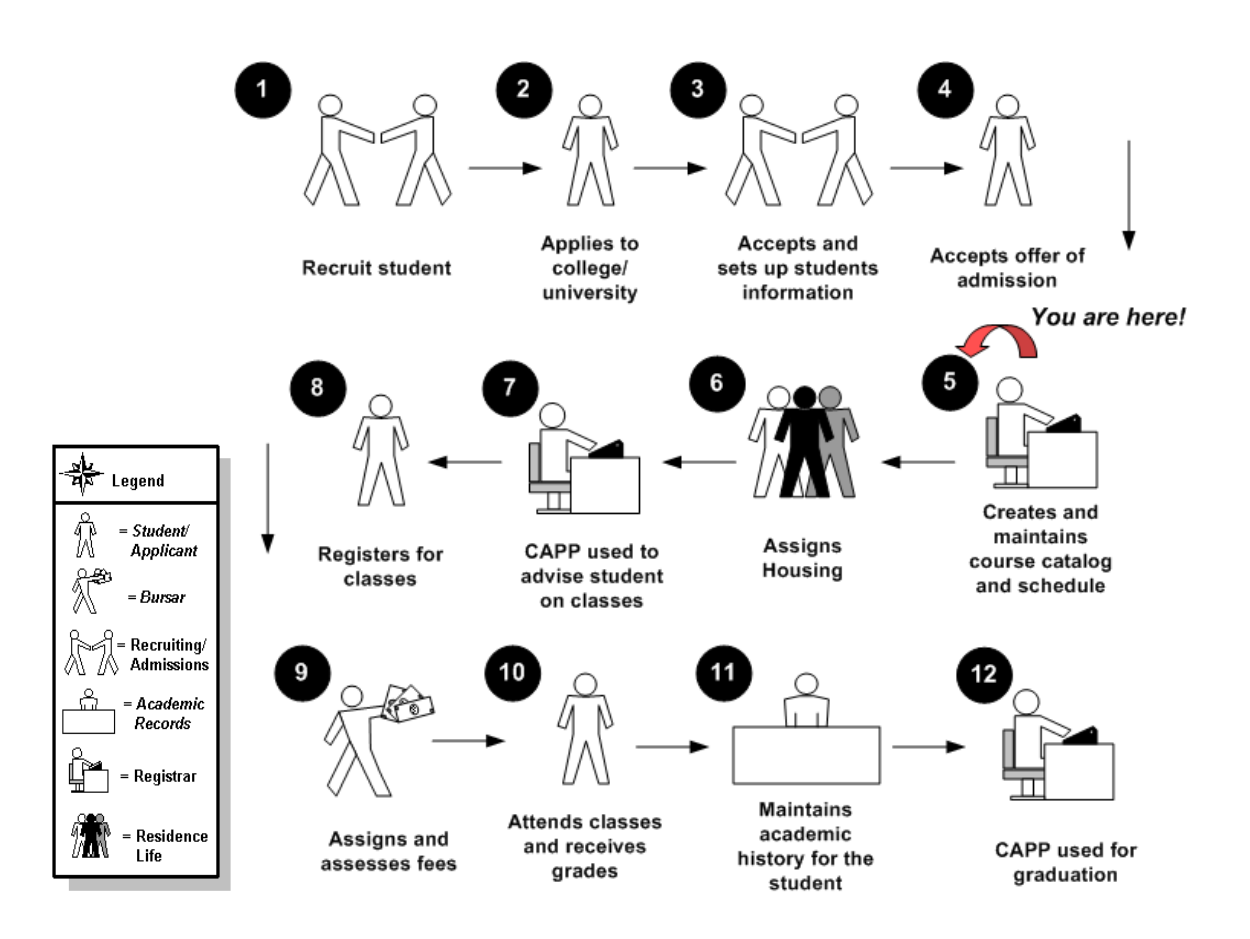

#### About the process

Before faculty and/or advisors may be assigned to records in the Banner Student System, at minimum, a name must exist and each name must be identified in the Banner Student Faculty Load module as faculty and/or advisors. Upon completion of this identification within Banner Student, faculty instructional and non-instructional assignments can be made and advisor assignment to students can be completed.

## Set Up

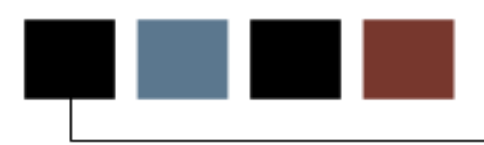

#### **Section goal**

The purpose of this section is to outline the Faculty Load set up process and detail the procedures of the set up.

#### **Objectives**

In this section you will learn how to

- identify Faculty Load Code Validation forms
- identify Workload/Contract Analysis Control and Rules forms
- describe the Workload/Contract Rules creation process.

#### Validation forms needed

Before entering any information about your faculty in the Banner Student System, several Control, Rule, and Code Validation forms require data to be entered first.

The following Control, Rule, and Code validation forms support important roles in the Faculty Load module. Review these forms and practice entering information in each.

| Banner Name |
|-------------|
| STVASTY     |
| STVCNTR     |
| STVCOLL     |
| STVDEGC     |
| STVDEPT     |
| STVFATT     |
| STVFCNT     |
| STVFCST     |
| STVFCTG     |
| STVFSTP     |
| STVHONR     |
| STVMAJR     |
| STVNIST     |
| STVTERM     |
| STVTOPS     |
| STVWKLD     |
|             |

The Assignment Type Code Validation Form (STVASTY) is used to create, update, and delete Assignment Type codes for use in the Faculty Load module for instructional and non-instructional assignments, such as Over-Load, Academic Service, Committee Service, Club Advisor, Academic Advisor, or Department Service. The Assignment Type Code can be described as a table that lends further categorization to Instructional and Non-instructional assignments.

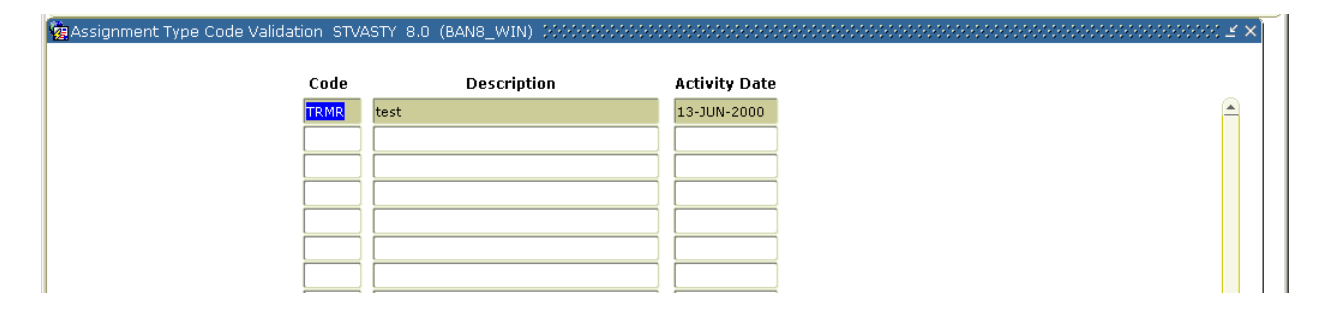

# Contract Rules Validation

#### Introduction

The Contract Rules Validation Form (STVCNTR) is used to create, update, and delete Contract rules code(s).

| ation STVCNTR 8.0 | (BAN8_WIN) 000000000000000000000000000000000000 |               |
|-------------------|-------------------------------------------------|---------------|
| Code              | Description                                     | Activity Date |
| CHAIR             | Chairperson                                     | 03-AUG-1994   |
| FT01F             | Full Time/College 1/Fall Only                   | 12-JUL-1991   |
| FT01FS            | Full Time/College 1/Fall Spr                    | 12-JUL-1991   |
| FT02FS            | Full Time/College 2/Fall Spr                    | 12-JUL-1991   |
| PT01F             | Part Time/College 1/Fall Only                   | 12-JUL-1991   |
| PT01FS            | Part Time/College 1/Fall Spr                    | 12-JUL-1991   |
| PT02S             | Part Time/College 2/Spring Oly                  | 12-JUL-1991   |
| PTCE              | Part Time/Continuing Education                  | 02-AUG-1994   |
|                   |                                                 |               |
|                   |                                                 |               |
|                   |                                                 |               |

## College Code Validation

#### Introduction

The College Code Validation Form (STVCOLL) is used to create, update, insert, and delete College codes, such as *College of Engineering, College of Law*, and *College of Music*. The Faculty Load module uses these College codes to assign faculty to a particular College within your institution and from which College a Faculty Degree has been received.

| 🙀 College Cod | e Validation STVCOLL 8.0 (BAN8_WIN) | 200000000000000000000000000000000000000 | 0-0-0-0-0-0-0-0-0- |                             |                 | >>>>>>>>>>>>>>>>>>>>>>>>>>>>>>>>>>>>> |
|---------------|-------------------------------------|-----------------------------------------|--------------------|-----------------------------|-----------------|---------------------------------------|
| Code          | Description                         | Voice Response<br>Message Number        | System<br>Required | Canadian Statistics<br>Code | MIS<br>District | Activity Date                         |
| 00            | No College Designated               |                                         |                    |                             |                 | 29-APR-1987                           |
| 99            | Not used in standing                |                                         |                    |                             |                 | 03-JAN-1995                           |
| AG            | College of Agriculture              |                                         |                    |                             |                 | 10-JAN-1995                           |
| АН            | College of Allied Health            |                                         |                    |                             |                 | 10-JAN-1995                           |
| AR            | College of Architecture             |                                         |                    |                             |                 | 10-JAN-1995                           |
| AS            | College of Arts & Sciences          |                                         |                    |                             |                 | 10-JAN-1995                           |
| BU            | College of Business                 |                                         |                    |                             |                 | 10-JAN-1995                           |
| CE            | Continuing Education                |                                         |                    |                             |                 | 03-JAN-1995                           |
| DN            | School of Dentistry                 |                                         |                    |                             |                 | 10-JAN-1995                           |
| ED            | College of Education                |                                         |                    |                             |                 | 10-JAN-1995                           |
| EN            | College of Engineering              |                                         |                    |                             |                 | 10-JAN-1995                           |
| LW            | Law School                          |                                         |                    |                             |                 | 10-JAN-1995                           |
| MD            | School of Medicine                  |                                         |                    |                             |                 | 10-JAN-1995                           |
| NU            | College of Nursing                  |                                         |                    |                             |                 | 10-JAN-1995                           |
|               |                                     |                                         |                    |                             |                 |                                       |
|               |                                     |                                         |                    |                             |                 |                                       |

## Degree Code Validation

#### Introduction

The Degree Code Validation Form (STVDEGC) is used to maintain the Degree codes, such as *Undeclared, Bachelor* of Arts, and *Doctor of Education*. The Faculty Load module uses Degree codes to maintain Faculty degree information.

| Description<br>eclared<br>ociate in Arts<br>ociate in Applied Scienc<br>ociate in Science<br>ociate in Technology<br>helor of Arts<br>• Bachelors and Masters<br>helor of Architecture | Financial Aid                                                                                                    | AS<br>AS<br>AS<br>BA<br>MA | Category<br>23<br>23<br>23<br>23<br>24                                                                                                    | Message Number                                                                                                    |                                                                                                    | Required                                                                                                    | Date<br>24-JUN-1991<br>04-JAN-1995<br>04-JAN-1995<br>04-JAN-1995<br>04-JAN-1995                                                                                                    |                                                                                                    |
|----------------------------------------------------------------------------------------------------|----------------------------------------------------------------------------------------------------|----------------------------|----------------------------------------------------------------------------------------------------|----------------------------------------------------------------------------------------------------|----------------------------------------------------------------------------------------------------|----------------------------------------------------------------------------------------------------|----------------------------------------------------------------------------------------------------|----------------------------------------------------------------------------------------------------|
| eclared<br>ociate in Arts<br>ociate in Applied Scienc<br>ociate in Science<br>ociate in Technology<br>helor of Arts<br>Bachelors and Masters<br>helor of Architecture                  |                                                                                                    | AS<br>AS<br>AS<br>BA<br>MA | 23<br>23<br>23<br>23<br>24                                                                                                    |                                                                                                    |                                                                                                    |                                                                                                    | 24-JUN-1991<br>04-JAN-1995<br>04-JAN-1995<br>04-JAN-1995<br>04-JAN-1995                                                                                                    |                                                                                                    |
| ociate in Arts<br>ociate in Applied Scienc<br>ociate in Science<br>ociate in Technology<br>helor of Arts<br>Bachelors and Masters<br>helor of Architecture                             | 9<br>9<br>9<br>9<br>9<br>9                                                                                                    | AS<br>AS<br>AS<br>BA<br>MA | 23<br>23<br>23<br>23<br>24                                                                                                    |                                                                                                    |                                                                                                    |                                                                                                    | 04-JAN-1995<br>04-JAN-1995<br>04-JAN-1995<br>04-JAN-1995                                                                                                    |                                                                                                    |
| ociate in Applied Scienc<br>ociate in Science<br>ociate in Technology<br>helor of Arts<br>" Bachelors and Masters<br>helor of Architecture                                             | 9<br>9<br>9<br>9<br>9                                                                                                    | AS<br>AS<br>BA<br>MA       | 23<br>23<br>23<br>24                                                                                                    |                                                                                                    |                                                                                                    |                                                                                                    | 04-JAN-1995<br>04-JAN-1995<br>04-JAN-1995                                                                                                    |                                                                                                    |
| ociate in Science<br>ociate in Technology<br>helor of Arts<br>Bachelors and Masters<br>helor of Architecture                                                                           | 9<br>9<br>9<br>9                                                                                                    | AS<br>AS<br>BA<br>MA       | 23<br>23<br>24                                                                                                    |                                                                                                    |                                                                                                    |                                                                                                    | 04-JAN-1995<br>04-JAN-1995                                                                                                    |                                                                                                    |
| ociate in Technology<br>helor of Arts<br>r Bachelors and Masters<br>helor of Architecture                                                                                              | y<br>y<br>y                                                                                                    | AS<br>BA<br>MA             | 23<br>24                                                                                                    |                                                                                                    |                                                                                                    |                                                                                                    | 04-JAN-1995                                                                                                    |                                                                                                    |
| helor of Arts<br><sup>•</sup> Bachelors and Masters<br>helor of Architecture                                                                                                    |                                                                                                    | BA<br>MA                   | 24                                                                                                    |                                                                                                    |                                                                                                    |                                                                                                    |                                                                                                    |                                                                                                    |
| Bachelors and Masters<br>helor of Architecture                                                                                                    |                                                                                                    | MA                         | 4.0                                                                                                    |                                                                                                    |                                                                                                    |                                                                                                    | 04-JAN-1995                                                                                                    |                                                                                                    |
| helor of Architecture                                                                                                    |                                                                                                    |                            | 42                                                                                                    |                                                                                                    |                                                                                                    |                                                                                                    | 04-JAN-1995                                                                                                    |                                                                                                    |
|                                                                                                    |                                                                                                    | BA                         | 24                                                                                                    |                                                                                                    |                                                                                                    |                                                                                                    | 04-JAN-1995                                                                                                    |                                                                                                    |
| helor of Business Admir                                                                                                    |                                                                                                    | BA                         | 24                                                                                                    |                                                                                                    |                                                                                                    |                                                                                                    | 04-JAN-1995                                                                                                    |                                                                                                    |
| helor of Education                                                                                                    |                                                                                                    | BA                         | 24                                                                                                    |                                                                                                    |                                                                                                    |                                                                                                    | 04-JAN-1995                                                                                                    |                                                                                                    |
| helor of Fine Arts                                                                                                    |                                                                                                    | BA                         | 24                                                                                                    |                                                                                                    |                                                                                                    |                                                                                                    | 04-JAN-1995                                                                                                    |                                                                                                    |
| helor of Music                                                                                                    |                                                                                                    | BA                         | 24                                                                                                    |                                                                                                    |                                                                                                    |                                                                                                    | 04-JAN-1995                                                                                                    |                                                                                                    |
| helor of Science                                                                                                    |                                                                                                    | BA                         | 24                                                                                                    |                                                                                                    |                                                                                                    |                                                                                                    | 04-JAN-1995                                                                                                    |                                                                                                    |
| h of Science & Mech En                                                                                                    |                                                                                                    | BA                         | 24                                                                                                    |                                                                                                    |                                                                                                    |                                                                                                    | 04-JAN-1995                                                                                                    |                                                                                                    |
| in Nursing                                                                                                    |                                                                                                    | BA                         | 24                                                                                                    |                                                                                                    |                                                                                                    |                                                                                                    | 28-JUN-1995                                                                                                    |                                                                                                    |
| helor of Social Work                                                                                                    |                                                                                                    | BA                         | 24                                                                                                    |                                                                                                    |                                                                                                    |                                                                                                    | 04-JAN-1995                                                                                                    |                                                                                                    |
| tificate Program                                                                                                    |                                                                                                    | LA                         | 22                                                                                                    |                                                                                                    |                                                                                                    |                                                                                                    | 04-JAN-1995                                                                                                    |                                                                                                    |
| t Certification                                                                                                    |                                                                                                    | LA                         | 21                                                                                                    |                                                                                                    |                                                                                                    |                                                                                                    | 09-MAY-1995                                                                                                    |                                                                                                    |
| tor of Dental Surgery                                                                                                    |                                                                                                    | DR                         | 31                                                                                                    |                                                                                                    |                                                                                                    |                                                                                                    | 04-JAN-1995                                                                                                    |                                                                                                    |
| oma                                                                                                    |                                                                                                    | LA                         | 22                                                                                                    |                                                                                                    |                                                                                                    |                                                                                                    | 04-10N-1995                                                                                                    |                                                                                                    |
|                                                                                                    | helor of Music<br>helor of Science<br>n of Science & Mech En<br>n Nursing<br>helor of Social Work<br>ificate Program<br>Certification<br>tor of Dental Surgery<br>oma | refor of Finite Arts       | refor of Fine Arts     A       refor of Music     A       nelor of Science     BA       n of Science & Mech En     BA       n Nursing     BA       refor of Social Work     BA       ificate Program     LA       Certification     LA       tor of Dental Surgery     DR       oma     LA | refor of Fine Arts     Image: Constraint of the second second secon | Interform of Fine Arts     Image: Arts     Image: Arts | refor of Fine Arts     refor of Fine Arts     refor of Fine Arts     refor of Science       refor of Science     refor of Science     refor of Science     refor of Science       r of Science & Mech En     refor BA     24     Image: Science       r of Science & Mech En     refor BA     24     Image: Science       r of Science & Mech En     refor BA     24     Image: Science       r of Science & Mech En     refor BA     24     Image: Science       r of Science & Mech En     refor BA     24     Image: Science       r of Science & Mech En     refor BA     24     Image: Science       r of Science & Mech En     refor BA     24     Image: Science       r of Science & Mech En     refor BA     24     Image: Science       r of Science & Mech En     refor BA     24     Image: Science       r of Science & Mech En     refor BA     24     Image: Science       r of Science & Mech En     refor BA     21     Image: Science       r of Science & Mech En     refor BA     21     Image: Science       r of Science & Mech En     refor BA     22     Image: Science       r of Science & Mech En     refor BA     22     Image: Science | Impelor of Fune Arts     Impelor of Fune Arts     Impelor of Ausic       Impelor of Science     Impelor of Science     Impelor of Science       Impelor of Science     Impelor of Science     Impelor of Science       Impelor of Science     < | ieleor of File Arts       Image: Arts       Image: Ar |

### **Department Code Validation**

#### Introduction

\_

The Department Code Validation Form (STVDEPT) is used to maintain Department codes, such as *History Department, Counseling Department,* and *Department of Undeclared.* The Faculty Load module uses Department codes to assign faculty members to various departments.

| Code | Description                    | System Req                                                                                                    | VR Msg No | Activity Date |
|------|--------------------------------|----------------------------------------------------------------------------------------------------|-----------|---------------|
| 0000 | Undeclared                     | <ul> <li>Image: A start of the start of the start of</li></ul> |           | 03-JAN-1995   |
| ACCT | Accounting                     |                                                                                                    |           | 28-JUN-1995   |
| ART  | Art                            |                                                                                                    |           | 28-JUN-1995   |
| BIOL | Biology                        |                                                                                                    |           | 28-JUN-1995   |
| BUS  | Business                       |                                                                                                    |           | 28-JUN-1995   |
| CE   | Adult and Continuing Education |                                                                                                    |           | 04-JAN-1995   |
| СНЕМ | Chemistry                      |                                                                                                    |           | 28-JUN-1995   |
| CIS  | Computer & Information Systems |                                                                                                    |           | 28-JUN-1995   |
| COUN | Counseling                     |                                                                                                    |           | 28-JUN-1995   |
| DRAM | Drama                          |                                                                                                    |           | 28-JUN-1995   |
| ECON | Economics                      |                                                                                                    |           | 28-JUN-1995   |
| EDUC | Education                      |                                                                                                    |           | 28-JUN-1995   |
| ENGL | English                        |                                                                                                    |           | 28-JUN-1995   |
| ENGR | Engineering                    |                                                                                                    |           | 28-JUN-1995   |
| ENGT | Engineering Technology         |                                                                                                    |           | 28-JUN-1995   |
| FREN | French                         |                                                                                                    |           | 28-JUN-1995   |
| HIST | History                        |                                                                                                    |           | 28-JUN-1995   |
| ним  | Humanities                     |                                                                                                    |           | 28-JUN-1995   |
| LAW  | Law                            |                                                                                                    |           | 28-JUN-1995   |
| MATH | Mathematics                    |                                                                                                    |           | 28-JUN-1995   |
| MUS  | Music Department               |                                                                                                    |           | 10-JAN-1995   |
| NSCI | Music                          |                                                                                                    |           | 28-JUN-1995   |

#### **Steps**

Your institution has decided to add a new department for Instructional Design. Enter the new department by using the Department Code Validation Form (STVDEPT). Follow these steps to complete the process.

- 1. Access the Department Code Validation Form (STVDEPT).
- 2. Select the Insert Record function.
- 3. Enter *INST* in the **Code** field.
- 4. Enter *Instructional Design* in the **Description** field.
- 5. Click the **Save** icon.
- 6. Click the **Exit** icon.

## Faculty Member Attributes Code Validation

#### Introduction

The Faculty Member Attributes Code Validation Form (STVFATT) is used to create, update, and delete faculty member Attribute codes, such as *Certified to Teach English, Department Head, and Full-time Coach.* Other forms use this form to validate faculty member Attribute codes. The user can only create and update these codes from this form.

| 🙀 Faculty Member Attributes Code Validati | ion_STVFATT_8.0 (BAN8_WIN) >>>>> | $\Leftrightarrow (()) (()) (()) (()) (()) (()) (()) (($ |
|-------------------------------------------|----------------------------------|---------------------------------------------------------|
| Code                                      | Description                      | Activity Date                                           |
| CERT                                      | Teaching Certification           | 28-AUG-1991                                             |
| CLIN                                      | Clinical                         | 12-AUG-1991                                             |
| CMTR                                      | Computer Skills                  | 12-AUG-1991                                             |
| СОАН                                      | Coaching Certification           | 12-AUG-1991                                             |
| CPR                                       | CPR Certification                | 22-JUL-1994                                             |
| CPRI                                      | CPR Instructor Certification     | 22-JUL-1994                                             |
| ECMP                                      | English Composition              | 12-AUG-1991                                             |
| ENGL                                      | English Certification            | 12-JUL-1991                                             |
| ESL                                       | ESL Certification                | 12-AUG-1991                                             |
| EVEN                                      | Evening Courses                  | 22-JUL-1994                                             |
| FRST                                      | First-Year Courses Only          | 12-AUG-1991                                             |
| MAST                                      | Approved for Masters Courses     | 12-JUL-1991                                             |
| READ                                      | Reading Certification            | 12-JUL-1991                                             |
| RSCH                                      | Research                         | 12-AUG-1991                                             |
| UNDG                                      | Undergraduate Courses Only       | 12-AUG-1991                                             |
|                                           |                                  |                                                         |
|                                           |                                  |                                                         |
|                                           |                                  |                                                         |

# Faculty Contract Type Code Validation

#### Introduction

The Faculty Contract Type Code Validation Form (STVFCNT) is used to create, update, insert, and delete Faculty Contract Type codes. The codes specify during which semesters the faculty member's contract runs.

| n STVF | FCNT 8.0 (BAN8_WIN) 2000000000 | 00                                                                              |                                                                                                    | '≍ ×                                                                                                    |
|--------|--------------------------------|---------------------------------------------------------------------------------|----------------------------------------------------------------------------------------------------|----------------------------------------------------------------------------------------------------|
|        |                                |                                                                                 |                                                                                                    |                                                                                                    |
| Code   | Description                    | 1                                                                               | Activity Date                                                                                                    | _                                                                                                    |
| 1      | Summer 1 Only                  |                                                                                 | 12-JUL-1991                                                                                                    | <b>A</b>                                                                                                    |
| 12     | Summer 1 & Summer 2            | [                                                                               | 12-JUL-1991                                                                                                    |                                                                                                    |
| 2      | Summer 2 Only                  | [                                                                               | 12-JUL-1991                                                                                                    |                                                                                                    |
| CE     | Continuing Ed                  |                                                                                 | 22-JUL-1994                                                                                                    |                                                                                                    |
| F      | Fall Only                      | [                                                                               | 12-JUL-1991                                                                                                    |                                                                                                    |
| FS     | Fall/Spring Contract           | [                                                                               | 12-JUL-1991                                                                                                    |                                                                                                    |
| PT     | Part Time                      | [                                                                               | 22-JUL-1994                                                                                                    |                                                                                                    |
| s      | Spring Only                    | [                                                                               | 12-JUL-1991                                                                                                    |                                                                                                    |
|        |                                | [                                                                               |                                                                                                    | 2                                                                                                    |
|        |                                | [                                                                               |                                                                                                    | 1                                                                                                    |
|        |                                | [                                                                               |                                                                                                    | 2                                                                                                    |
|        | STVF                           | STVFCNT       8.0       (BAN8_WIN)       22424242424242424242424242424242424242 | STVFCNT       8.0       (BAN8_WIN)       State         Code       Description         1       Summer 1 Only         12       Summer 1 & Summer 2         2       Summer 1 & Summer 2         2       Summer 2 Only         CE       Continuing Ed         F       Fall Only         FS       Fall/Spring Contract         PT       Part Time         S       Spring Only | STVFCNT 8.0 (BAN8_WIN)       Activity Date         Image: Summer 1 Only       12-JUL-1991         12       Summer 1 & Summer 2         12       Summer 1 & Summer 2         12       Summer 2 Only         12       Summer 2 Only         12       Summer 2 Only         12       Summer 2 Only         12       Summer 2 Only         12       Summer 2 Only         12       12-JUL-1991         CE       Continuing Ed         F       Fall Only         FS       Fall/Spring Contract         PT       Part Time         Spring Only       12-JUL-1991         Image: Spring Only       12-JUL-1991         Image: Spring Only       12-JUL-1991         Image: Spring Only       12-JUL-1991         Image: Spring Only       12-JUL-1991         Image: Spring Only       12-JUL-1991         Image: Spring Only       Image: Spring Only         Image: Spring Only       Image: Spring Only         Image: Spring Only       Image: Spring Only         Image: Spring Only       Image: Spring Only         Image: Spring Only       Image: Spring Only         Image: Spring Only       Image: Spring Only      < |

The Faculty Status Code Validation Form (STVFCST) is used to create, update, insert, and delete Faculty Status codes. These codes specify faculty member status, such as *Active*, *Inactive*, and *On Sabbatical*. If the faculty member is designated as *Active*, then he/she will be available for assignments. If the faculty member is designated not active, then he/she is not available for assignments.

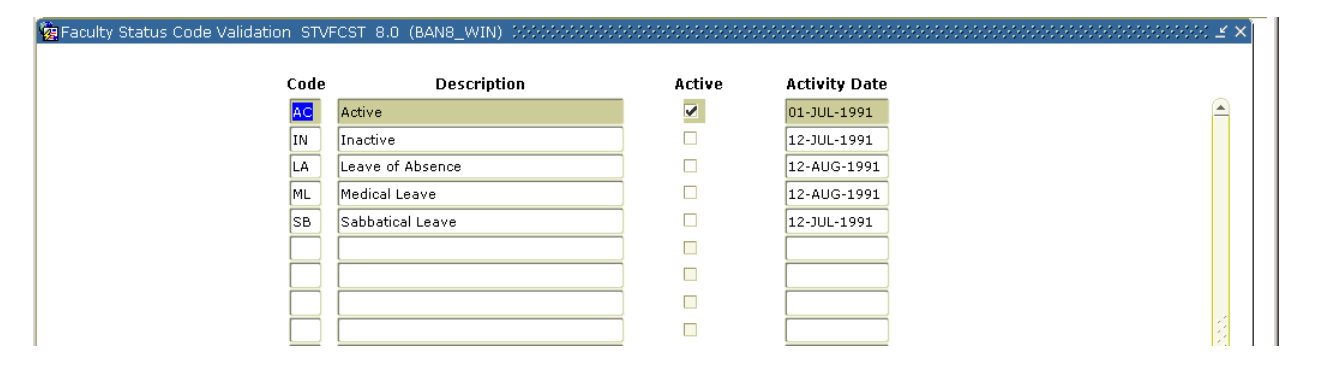

The Faculty Category Code Validation Form (STVFCTG) is used to create, update, insert, and delete Faculty Member Category codes. The codes represent into which category a faculty member is placed, such as *Advisor*, *Full-time Professor*, and *Part-time Professor*. These codes may be used in calculating workload.

| 🙀 Faculty Category Code Validation STVFCT | G 8.0 (BAN8_WIN) 000000000  |               |
|-------------------------------------------|-----------------------------|---------------|
| Code                                      | Description                 | Activity Date |
| ADJASO                                    | Adjunct Associate Professor | 12-AUG-1991   |
| ADJAST                                    | Adjunct Assistant Professor | 12-AUG-1991   |
| ADJINS                                    | Adjunct Instructor          | 12-AUG-1991   |
| ADPROF                                    | Adjunct Professor           | 12-JUL-1991   |
| ASPROF                                    | Associate Professor         | 12-JUL-1991   |
| ASTPRO                                    | Assistant Professor         | 12-AUG-1991   |
| COACH                                     | Coach                       | 12-JUL-1991   |
| GRAD                                      | Graduate Assistant          | 28-AUG-1991   |
| INST                                      | Instructor                  | 12-AUG-1991   |
| LECT                                      | Lecturer                    | 12-AUG-1991   |
| LIBR                                      | Librarian                   | 12-AUG-1991   |
| PROEMR                                    | Professor Emeritus          | 12-AUG-1991   |
| PROF                                      | Professor                   | 12-AUG-1991   |
| ТА                                        | Teaching Assistant          | 12-AUG-1991   |
| VSPROF                                    | Visiting Professor          | 12-JUL-1991   |
|                                           |                             |               |
|                                           |                             |               |
|                                           |                             |               |

# Faculty Staff Type Code Validation

#### Introduction

The Faculty Staff Type Code Validation Form (STVFSTP) is used to create, update, insert, and delete Faculty Staff Type codes. These codes represent the different Staff types, such as *Evening Division*, *Full time*, and *Part time*.

| Faculty Staff Type Code V | alidation S <sup>-</sup> | TVFSTP 8.0 (BAN8_WIN) >>>>>>>>>>>>>>>>>>>>>>>>>>>>>>>>>>>> |               |
|---------------------------|--------------------------|------------------------------------------------------------|---------------|
|                           | Code                     | Description                                                | Activity Date |
|                           | EV                       | Evening Division                                           | 12-JUL-1991   |
|                           | ГТ                       | Full Time                                                  | 28-AUG-1991   |
|                           | PT                       | Part Time                                                  | 28-AUG-1991   |
|                           |                          |                                                            |               |
|                           |                          |                                                            |               |
|                           |                          |                                                            |               |
|                           |                          |                                                            |               |

The Institutional Honors Code Validation Form (STVHONR) is used to create, update, insert, and delete Faculty Degree Institutional Honor codes, such as *Cum Laude*, *Magnum Cum Laude*, and *Summa Cum Laude*.

| Institutional Honors Coc | le Validation S1 | TVHONR 8.0 (BAN8_WIN) 🖂 | ••••••     |                                                                                                    |                     |          |
|--------------------------|------------------|-------------------------|------------|----------------------------------------------------------------------------------------------------|---------------------|----------|
|                          |                  |                         |            |                                                                                                    |                     |          |
|                          |                  |                         | Transcript | Commencem                                                                                                    | ent                 |          |
|                          |                  |                         | Print      | Print                                                                                                    | EDI                 |          |
|                          | Code             | Description             | Ind        | Ind                                                                                                    | Equiv Activity Date |          |
|                          | C                | cum laude               |            | <b>v</b>                                                                                                    | 06-JAN-1995         | <u> </u> |
|                          | м                | magna cum laude         |            | <ul> <li>Image: A start of the start of the start of</li></ul> | 06-JAN-199          |          |
|                          | s                | summa cum laude         |            | 1                                                                                                    | 06-JAN-199          |          |
|                          |                  |                         |            |                                                                                                    |                     |          |
|                          |                  |                         |            |                                                                                                    |                     |          |
|                          |                  |                         |            |                                                                                                    |                     |          |
|                          |                  | <                       | <u> </u>   |                                                                                                    |                     |          |

## Major, Minor, Concentration Code Validation

#### Introduction

The Major, Minor, Concentration Code Validation Form (STVMAJR) is used to create, update, and delete Major, Minor, and Concentration codes, such as *History*, *Journalism*, and *Music*. The Faculty Load module uses this form to validate a faculty member's degree major, minor, and/or concentration from the degree(s) he/she has received.

| 🥳 Major, Mi                | nor, Concentration Code Validation STVM | 4AJR 8.0 | (BAN8_W)    | N) 2000 |               |            | ★ 2000000000000000000000000000000000000                                       |
|----------------------------|-----------------------------------------|----------|-------------|---------|---------------|------------|-------------------------------------------------------------------------------|
| Major<br>Code              | Description                             | CIPC     | Major       | Minor   | Concentration | Occupation | Financial<br>Aid System Voice Response<br>Eligibility Required Message Number |
| 0000                       | Undeclared                              |          |             |         |               |            |                                                                               |
|                            | SEVIS Equivalent:                       | 010000   |             |         |               |            | Activity Date: 12-MAY-2003                                                    |
| Major<br>Code              | Description                             | СІРС     | Major       | Minor   | Concentration | Occupation | Financial<br>Aid System Voice Response<br>Eligibility Required Message Number |
| 101                        | English - Literature                    |          |             |         | <b>v</b>      |            |                                                                               |
|                            | SEVIS Equivalent:                       |          |             |         |               |            | Activity Date: 01-AUG-2006                                                    |
| Major<br>Code              | Description                             | CIPC     | Major       | Minor   | Concentration | Occupation | Financial<br>Aid System Voice Response<br>Eligibility Required Message Number |
| 102                        | English - Communications                |          |             |         |               |            |                                                                               |
|                            | SEVIS Equivalent:                       |          |             |         |               |            | Activity Date: 01-AUG-2006                                                    |
| Major<br>Code              | Description                             | CIPC     | Major       | Minor   | Concentration | Occupation | Financial<br>Aid System Voice Response<br>Eligibility Required Message Number |
| 103                        | English - Drama                         |          |             |         |               |            |                                                                               |
|                            | SEVIS Equivalent:                       |          |             |         |               |            | Activity Date: 01-AUG-2006                                                    |
| Major<br>Code              | Description                             | CIPC     | Major       | Minor   | Concentration | Occupation | Financial<br>Aid System Voice Response<br>Eligibility Required Message Number |
| 5180                       | Systems Engineering                     |          | ~           |         |               |            |                                                                               |
|                            | SEVIS Equivalent:                       | 015180   |             |         |               |            | Activity Date: 08-NOV-2006                                                    |
| Major Code.<br>Record: 1/? |                                         |          | <osc></osc> |         |               |            | 1                                                                             |

## Faculty Non-Instructional Type Code Validation

#### Introduction

The Faculty Non-Instructional Type Code Validation Form (STVNIST) is used to create, update, insert, and delete Faculty Non-Instructional Type codes. These codes describe the various types of non-instructional work that a faculty member might be involved in, such as *Coach*, *Academic Committee*, and *Department Head*. This form also associates the minimum and maximum allowable workload for the positions.

| Faculty Non-Instructional | Type Code ' | Validation STVNIST 8.0 (BAN8_WIN) 3 | **********          | ***********         |               | . 1000000000000000000000000000000000000 |
|---------------------------|-------------|-------------------------------------|---------------------|---------------------|---------------|-----------------------------------------|
|                           | Code        | Description                         | Minimum<br>Workload | Maximum<br>Workload | Activity Date |                                         |
|                           | ADV         | Advising                            | 1.000               | 6.000               | 12-JUL-1991   | 6                                       |
|                           | CHR         | Department Chairman                 | 3.000               | 12.000              | 12-JUL-1991   |                                         |
|                           | СОАН        | Coaching Assignment                 | 3.000               | 12.000              | 12-JUL-1991   |                                         |
|                           | СОММ        | Academic Committee                  | 1.000               | 3.000               | 12-AUG-1991   |                                         |
|                           | CUR         | Curriculum Development              |                     | 3.000               | 12-JUL-1991   |                                         |
|                           | DIS         | Dissertation Director               | 1.000               | 2.000               | 12-AUG-1991   |                                         |
|                           | REL         | General Release Time                | 1.000               | 12.000              | 02-AUG-1994   |                                         |
|                           | SERV        | Service to Academic Community       | 1.000               | 3.000               | 12-AUG-1991   |                                         |
|                           | SPRE        | Sponsored Research                  | 1.000               | 12.000              | 12-AUG-1991   | 1                                       |
|                           |             |                                     |                     |                     |               |                                         |
|                           |             |                                     |                     |                     |               |                                         |
|                           |             |                                     |                     |                     |               |                                         |

### **Term Code Validation**

#### Introduction

The Term Code Validation Form (STVTERM) is used to create, update, insert, and delete Term codes. Forms throughout the Student System use this form to validate Term codes. The Faculty Load module defines faculty records, faculty assignments, workload, Contact Analysis, and advisor and course section assignments, as well as faculty control and rules information by term codes.

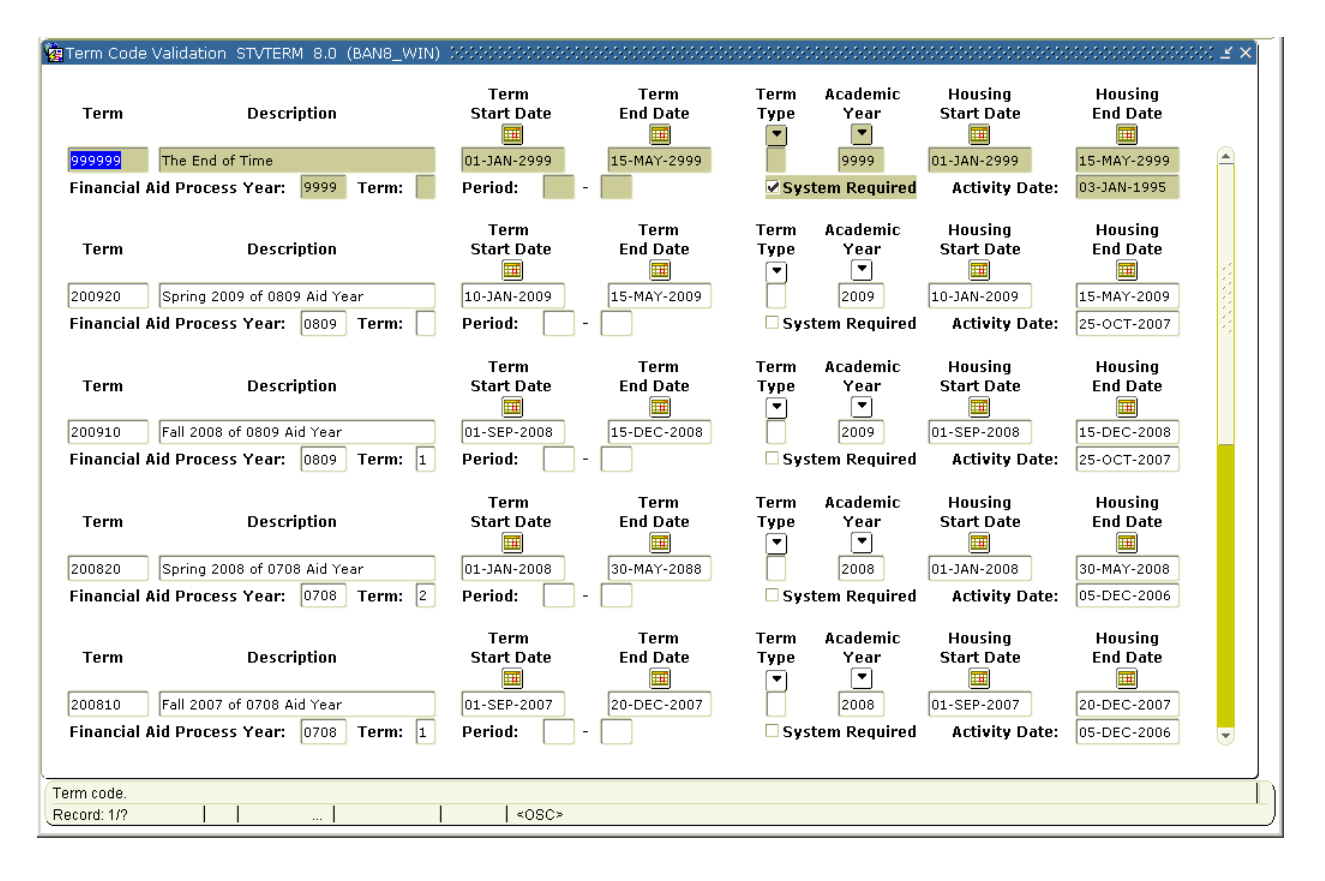

## Taxonomy of Program Code Validation

#### Introduction

The Taxonomy of Program Code Validation Form (STVTOPS) is used to create, update, insert, and delete taxonomy of program codes. These codes specify the taxonomy of the program in the Key block, such as *English* or *History*. This form is used by other forms to validate the program taxonomy.

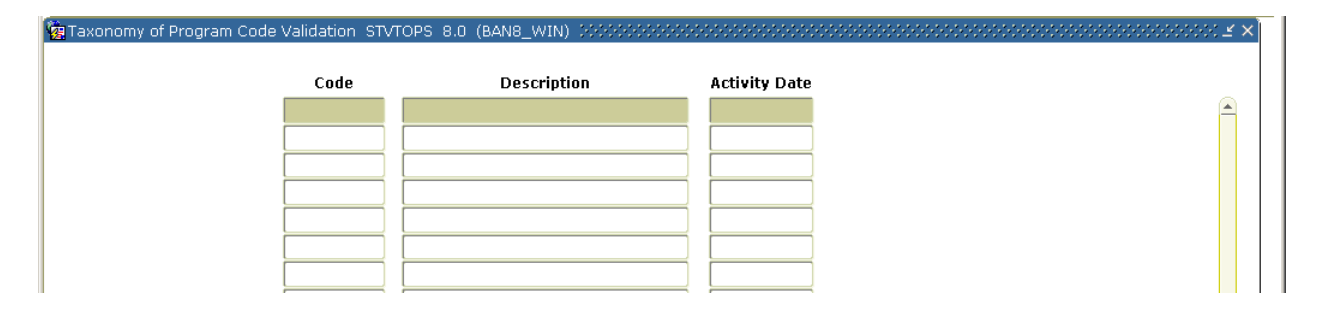

# Term Workload Rules Code Validation

#### Introduction

The Term Workload Rules Code Validation Form (STVWKLD) is used to create, update, insert, and delete Term Workload Rule codes, such as *Full time*, *Evening Division*, and *Part-time - Business*.

| 🙀 Term Workload Rules Code Validation ST\ | /WKLD 8.0 (BAN8_WIN) >>>>>> | $\times$ $\ge$ 5000000000000000000000000000000000000 |
|-------------------------------------------|-----------------------------|------------------------------------------------------|
|                                           |                             |                                                      |
| Code                                      | Description                 | Activity Date                                        |
| CE                                        | Continuing Education        | 02-AUG-1994                                          |
| EV                                        | Evening Division            | 12-JUL-1991                                          |
| FT                                        | Full Time                   | 02-AUG-1994                                          |
| FTAS                                      | Full Time-Arts & Sciences   | 06-JAN-1995                                          |
| FTBU                                      | Full Time-Business          | 06-JAN-1995                                          |
| FTEN                                      | Full Time-Engineering       | 06-JAN-1995                                          |
| FTLW                                      | Full Time-Law               | 06-JAN-1995                                          |
| FTNU                                      | Full Time-Nursing           | 06-JAN-1995                                          |
| PT                                        | Part Time                   | 06-JAN-1995                                          |
| PTAS                                      | Part Time-Arts & Sciences   | 06-JAN-1995                                          |
| PTBU                                      | Part Time-Business          | 06-JAN-1995                                          |
| PTEN                                      | Part Time-Engineering       | 06-JAN-1995                                          |
| PTLW                                      | Part Time-Law               | 06-JAN-1995                                          |
| PTNU                                      | Part Time-Nursing           | 06-JAN-1995                                          |
|                                           |                             |                                                      |
|                                           |                             |                                                      |
|                                           |                             |                                                      |

#### Control and rules forms needed

Before Workload and Contract Analysis results may be calculated, there are several control and rules forms that need to be defined.

The following control and rules forms play important roles in the Faculty Load module. Review these forms and practice entering information in each.

| Form Description                | Banner Name |
|---------------------------------|-------------|
| Foculty Lood Torm Control       |             |
|                                 | SIATERINI   |
| Faculty Workload Contract FTE   | SIACFTE     |
| Faculty Contract Rules          | SIAFCTR     |
| Faculty Workload Term Rules     | SIAFLRT     |
| Faculty Contract Term Rules     | SIAFLCT     |
| Faculty Workload Contract Rules | SIAFLRC     |

#### Methods of faculty load analysis

There are three methods of faculty load analysis.

• Faculty Workload Analysis

Performed on the Faculty Assignment Form (SIAASGN) using the rules established on the Faculty Workload Term Rules Form (SIAFLRT).

• Faculty Contract Term Analysis

Performed on the Faculty Contract Analysis Form (SIACONA), using the rules created on the Faculty Contract Term Rules Form (SIAFLCT), the Faculty Workload Contract FTE Form (SIACFTE), and the Faculty Load Term Control Form (SIATERM).

• Faculty Contract Analysis

Performed on the Faculty Contract Analysis Form (SIACONA) using the rules created on the Faculty Workload Contract Rules Form (SIAFLRC) and the Faculty Workload Contract FTE Form (SIACFTE).

Note: The batch Faculty Load Contract Analysis Report (SIRCTAL) handles multiple faculty contract types and performs contract term analysis.

Note: Review Chapter 8 of the Student User Manual for more information on FTE and Workload calculations.

The Faculty Load Term Control Form (SIATERM) must be defined for each term before faculty assignments are made to course schedule sections. The form is used to maintain the faculty load term information of FTE and duration factors. The FTE factor is used in the faculty workload term analysis as the divisor and is the normal workload unit load for a term. The duration factor is used in the calculation of the section contact hours and indicates the number of minutes that represent an hour of class meeting time. If the FTE factor is not entered, then no term FTE analysis can be performed on the Faculty Assignment Form (SIAASGN).

| ġ Faculty Load Term Control SIATERM 8.0 (BAN8_WIN) לסליליליליליליליליליליליליליליליליליליל |  |
|--------------------------------------------------------------------------------------------|--|
| Term: 200020 Spring 2000                                                                   |  |
| FTE Factor:                                                                                |  |
| Duration Factor:                                                                           |  |
| Activity Date:                                                                             |  |
|                                                                                            |  |
|                                                                                            |  |

The Faculty Workload Contract FTE Form (SIACFTE) must then be defined to establish the contract FTE factor for a Contract code. The Contract FTE is defined by effective term (a from – to range). The form is used to specify the FTE factor that will be used when calculating the Contract Term FTE or the Contract FTE on the Faculty Contract Analysis Form (SIACONA). It represents the normal workload unit factor for the contract terms.

| Ŷ | Faculty Work | oad Contract FTE SIACFTE 8.0 | (BAN8_WIN) 00000000000000 |                         | -00 <b>≚</b> ×Ì |
|---|--------------|------------------------------|---------------------------|-------------------------|-----------------|
|   | Contract:    | FS 🛡 Fall/Spring Contract    | Term:                     | 1: 200720 🛡 Spring 2007 |                 |
|   | From Term:   | 200720                       | Maintenance 🔮             | To Term: 999999         |                 |
|   |              |                              | Contract FTE Factor:      | ]                       |                 |
|   |              |                              |                           |                         |                 |

# Faculty Contract Rules

#### Introduction

The Faculty Contract Rules Form (SIAFCTR) is used to establish the terms associated with a contract type by Effective term. These rules are then used in the faculty member's Contract Analysis, which is performed on the Faculty Contract Analysis Form (SIACONA).

| 🙀 Faculty Contract | Type Term Rules SIAFCTR 8.0 (BAN | 8_WIN) >>>>>>>>>>>>>>>>>>>>>>>>>>>>>>>>>>>> |                      | < ≚ ×Ì |
|--------------------|----------------------------------|---------------------------------------------|----------------------|--------|
| Contract Type:     | Fall/Spring Contract             | Term                                        | : 200720 Spring 2007 |        |
| From Term:         |                                  | Maintenance                                 | To Term:             |        |
| Term               |                                  | Description                                 | Activity Date        |        |
|                    |                                  |                                             |                      |        |
|                    |                                  |                                             |                      | 1      |

The Faculty Workload Term Rules Form (SIAFLRT) is used to create and update the workload rules to be used when performing term analysis. Multiple rules for a term and a Workload Rule code may be established on this form. Credit hours, contract hours, and workload values may all be used in Term rules. Term rules may be copied forward to a future term via the Default Term field.

| 🙀 Faculty Workload | Term Rules SIAFLRT 8.0 (BAN8_WIN) 🔀 |                            | >>>>> <b>≚</b> >} |
|--------------------|-------------------------------------|----------------------------|-------------------|
| Term: 200720       | ▼Spring 2007                        | Default Term:              |                   |
| ✓ Active           |                                     | Workload Rule Code:        |                   |
| Total:             | Credit Hours                        | Workload<br>Instructional: |                   |
| Generated:         | Contact Hours                       | Non-Instructional:         |                   |
| Weekly:            |                                     | Total:                     |                   |
| Total:             |                                     | FTE Range:                 |                   |
|                    |                                     |                            |                   |

The Faculty Contract Term Rules Form (SIAFLCT) is used to create and update the rules that are used when performing a contract term analysis. Multiple rules for a term and a contract rule code may be established on this form. Credit hours, contact hours, and contract values may all be used in term rules. Term rules may be copied forward to a future term via the Default Term field. These term rules are used on the Faculty Workload Summary window of the Faculty Assignment Form (SIAASGN) where workload summary information and workload rules and analysis are displayed. These term rules must exist prior to accessing the term analysis block on SIAASGN.

| 🙀 Faculty Contract      | Term Rules SIAFLCT 8.0 (BAN8_WIN)                 | $\mathfrak{L}$             |
|-------------------------|---------------------------------------------------|----------------------------|
| Term:<br>Contract Type: | <mark>200720</mark> ▼<br>Fs ▼Fall/Spring Contract | Default Term:              |
| ✓ Active                | Contract Rule Code:                               |                            |
| Total:                  | Credit Hours                                      | Workload<br>Instructional: |
| Generated:              | Contact Hours                                     | Non-Instructional:         |
| Weekly:                 |                                                   | Total:                     |
| Total:                  |                                                   | FTE Range:                 |

### Faculty Workload Contract Rules

#### Introduction

The Faculty Workload Contract Rules Form (SIAFLRC) is used to create and update the workload rules for a contract type and an effective term that are used when performing the contract analysis. Multiple rules for a contract type and effective term may be established on this form. Credit hours, contact hours, and workload values may all be used in contract rules. These rules must exist prior to running the contract analysis via the Faculty Contract Analysis Form (SIACONA).

| ig Faculty Workl  | oad Contract Rules SIAFLRC 8.0 (BANE | _WIN) 200000000 | 0000000000<br>Term: | 200720 🛡 Spr      | 00000000000000000000000000000000000000 |
|-------------------|--------------------------------------|-----------------|---------------------|-------------------|----------------------------------------|
| From Term:        | Contract Pulo Code:                  | Maintenance     |                     |                   | To Term:                               |
| Total:            | Credit Hours                         |                 | Ir                  | structional:      | Workload                               |
| Generated:        | Contact Hours                        |                 | N                   | on-Instructional: |                                        |
| Weekly:<br>Total: |                                      |                 | F                   | TE Range:         |                                        |

### Self Check

#### **Directions**

Use the information you have learned in this workbook to complete this self-check activity.

#### **Question 1**

Identify the form used to assign classes to your faculty members.

#### **Question 2**

One of the faculty members is on sabbatical. What form should you use so that no one schedules that faculty member to a class?

#### **Question 3**

A faculty member was just promoted to Department Head. On what form can you record this promotion?

#### **Question 4**

Identify the forms associated with Faculty Workload Rules Creation.
#### **Question 1**

Identify the form used to assign classes to your faculty members.

#### Faculty Assignment Form (SIAASGN)

#### **Question 2**

One of the faculty members is on sabbatical. What form should you use so that no one schedules that faculty member to a class?

#### Faculty Information Form (SIAINST)

#### **Question 3**

A faculty member was just promoted to Department Head. On what form can you record this promotion?

There are two possible answers for this

- The Faculty Attributes Block of the Faculty Information Form (SIAINST)
- The Faculty Non-Instructional Assignment block of the Faculty Assignment Form (SIAASGN)

#### **Question 4**

Identify the forms associated with Faculty Workload Rules Creation.

- Faculty Load Term Control Form (SIATERM)
- Faculty Workload Contract FTE Form (SIACFTE)
- Faculty Contract Rules Form (SIAFCTR)
- Faculty Workload Term Rules Form (SIAFLRT)
- Faculty Contract Term Rules Form (SIAFLCT)
- Faculty Workload Contract Rules Form (SIAFLRC)

# Day-to-Day Operations

#### **Section goal**

The purpose of this section is to explain the regular process and to detail the procedures to enter faculty and workload/contract information.

#### **Objectives**

In this lesson you will learn how to

- create faculty records
- enter assignment information for a faculty member
- enter degree information for a faculty member
- perform faculty contract analysis
- identify the Faculty Load queries and reports.

## **Process Introduction**

#### About the process

The Faculty Load process supports the creation, assignments, and maintenance of faculty and advisor records within Banner Student.

#### **Flow diagram**

This diagram highlights the processes used to manage faculty information.

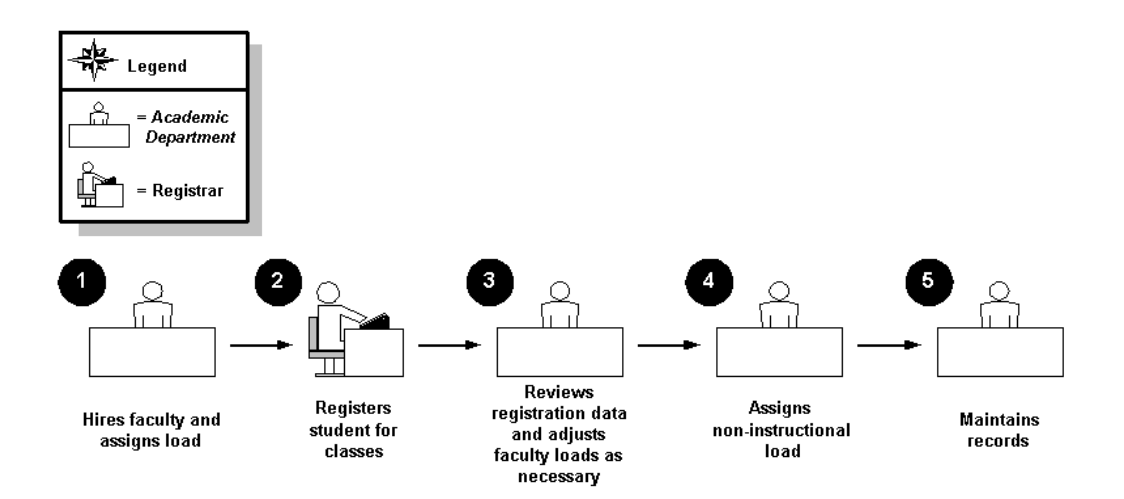

#### What happens

The stages of the process are described in this table.

| Stage | Description                                                           |
|-------|-----------------------------------------------------------------------|
|       |                                                                       |
|       | Academic Department                                                   |
|       |                                                                       |
| 1     | Hires faculty and assigns load.                                       |
|       |                                                                       |
|       | Registrar                                                             |
|       |                                                                       |
| 2     | Registers student for classes.                                        |
|       |                                                                       |
|       | Academic Department                                                   |
|       |                                                                       |
| 3     | Reviews registration data and adjusts the faculty loads as necessary. |
|       |                                                                       |
| 4     | Assigns non-instructional load.                                       |
|       |                                                                       |
| 5     | Maintains the records.                                                |

#### Introduction

Your new faculty member information can then be input into the Banner Student System through the Faculty Information Form (SIAINST).

Note: New faculty members must first be entered on the General Person Form (SPAIDEN).

The Faculty Information Form is used to enter and maintain that faculty information which changes over time. The Faculty Member ID and the Effective Term are required in order to view or update data.

Faculty information which can be maintained on this form includes

- Status
- Category
- Staff Type
- Contract and Workload Rules
- Contract Type
- College and Department
- Attributes
- Comments.

#### Banner form

| Reculty/Advisor Ir                   | iformation STAINST 8.0 (BAN8_WIN) 2020222222<br>Chapin, Michael S. |                   | Term:       | 200720 💌 |
|--------------------------------------|--------------------------------------------------------------------|-------------------|-------------|----------|
| Faculty Meml                         | oer Base Details                                                   |                   |             |          |
| From Term:                           | 199510 Maintenance 🐓                                               | To Term:          | 999999      |          |
|                                      |                                                                    |                   |             |          |
| Status:                              | AC Active                                                          | Status Date:      | 06-JAN-1995 |          |
|                                      | ☑ Faculty                                                          |                   |             |          |
|                                      | 🗹 Advisor                                                          | Appointment Date: |             |          |
| Category:                            | PROF                                                               |                   |             |          |
| Staff Type:                          | FT Full Time                                                       |                   |             |          |
| Workload Rule:                       | FTAS Full Time-Arts & Sciences                                     |                   |             |          |
|                                      |                                                                    |                   |             |          |
|                                      |                                                                    |                   |             |          |
|                                      |                                                                    |                   |             |          |
|                                      |                                                                    |                   |             |          |
| Faculty Data From Ter<br>Record: 1/1 | m; press DUPLICATE RECORD to copy the data.                        |                   |             |          |

#### Steps 1

Follow these steps to add a person to the system.

Note: A faculty member must have an active status and a checkmark in the **Faculty Indicator** checkbox prior to entering instructional assignments.

- 1. Access the Identification Form (SPAIDEN).
- 2. Select the **Generate ID** icon.

Result: You are taken to the Common Matching Entry Form (GOAMTCH) if this has been enabled in your system. This will allow you to ensure the person does not already exist in the system. You can also select **GOAMTCH** from the **Options** menu.

- 3. Click the down arrow next to the **Matching Source** field to select a matching source, if necessary.
- 4. Perform a **Next Block** function.
- 5. Enter the last name of the new faculty member in the Last Name field.

6. Enter the first name of the new faculty member in the First Name field.

Note: You can choose to enter information in the remaining fields, such as, **Middle Name**, **Prefix**, and **Suffix**.

7. Click the **Duplicate Check** icon.

Note: If the person already exists in the system, the name will appear on the Match tab. If this happens, perform a **Rollback** function and enter a different last name and first name to create a new person.

- 8. Click the **Yes** button to create the new person. (Or, click **Select ID** if Common Matching found the person you were looking for).
- 9. Click **OK** at the prompt.

Result: You are returned to the key block of SPAIDEN; the new ID appears in the  $\ensuremath{\text{ID}}$  field.

- 10. Perform a **Next Block** function.
- 11. Complete any additional information if necessary and click the **Save** icon.

Note: Notice that a Generated ID number populates both **ID** fields.

12. Click the **Exit** icon.

#### Steps 2

Follow these steps to create a faculty member.

1. Access the Faculty Information Form (SIAINST).

Note: The **ID** and **Name** fields should already be populated with the ID number and name of the new Associate Professor.

- 2. Click the down arrow next to the **Term** field and select a term code from the Term Code Validation Form (STVTERM).
- 3. Perform a **Next Block** function.
- 4. Click the down arrow next to the **Status** field and select *Active* from the Faculty Status Validation Form (STVFCST).

Note: Inactive faculty members may not be assigned to sections. The **Status Date** field will automatically display today's date.

- 5. Select the **Faculty** checkbox to identify your new faculty member.
- 6. Click the down arrow next to the **Category** field and select the code for *Associate Professor* from the Faculty Category Validation Form (STVFCTG).
- 7. Click the down arrow next to the **Staff Type** field and select the code for *Full Time* from the Faculty Staff Type Validation Form (STVFSTP).
- Click the down arrow next to the Workload Rule field and select the code for *Full Time-Arts and Sciences* from the Workload Rules Code Validation Form (STVWKLD).

Note: The workload rule code maintained on this form is important in the Term Analysis process. It will determine the set of rules to be used to analyze the faculty member's term assignments.

- 9. Click the **Save** icon.
- 10. Select **Faculty Contract**, **College**, **Dept. Info** from the **Options** menu. (You can also reach this section by performing a **Next Block**.)
- 11. Click the down arrow below the **Type** field, and select the code for *Fall/Spring Contract* from the Faculty Contract Type Code Validation Form (STVFCNT).
- 12. Click the down arrow below the **Rule** field and select the code for *Full Time/College 1/Fall Spr* from the Contract Rules Code Validation Form (STVCNTR).

- 13. Click the **Default Indicator** checkbox.
- 14. Click the down arrow below the **Type** field, and select the code for *Summer 1 Only* from the Faculty Contract Type Code Validation Form (STVFCNT).
- 15. Click the down arrow below the **Rule** field and select the code for *Part Time/Continuing Education* from the Contract Rules Code Validation Form (STVCNTR).
- 16. Click the **Save** icon.
- 17. Click the **Home** checkbox. This checkbox indicates the primary college/department with which the faculty member is associated.
- 18. Click the down arrow below the **College** field and select the code for *College of Education* from the College Validation Form (STVCOLL).
- 19. Click the down arrow below the **Department** field and select the code for *Instructional Design* from the Department Validation Form (STVDEPT).
- 20. Set the percentage(s) for each college/department to indicate how much of the workload belongs to that college/department.
- 21. Click the Save icon.
- 22. Select Faculty Attributes and Comments from the Options menu.
- 23. Click the down arrow below the **Code** field and select *Research* from the Faculty Member Attribute Code Validation Form (STVFATT).
- 24. Click the **Save** icon.
- 25. Select Bio/Demo Information from the Options menu.
- Enter the necessary information about the new Associate Professor in the Gender, Date of Birth, SSN/SIN/TFN, Citizen, Ethnic, Marital, Religion, and Legacy fields.
- 27. Click the **Save** icon.
- 28. Click the **Exit** icon to return to the Faculty Information Form (SIAINST).
- 29. Click the **Exit** icon to return to the Menu.

Note: The Faculty Personnel Form (SIAFPER) can be used to maintain the tenure and sabbatical information, as well as AAUP membership and years of teaching experience. If Banner HR is installed then the PEAFACT form must be used instead of SIAFPER.

## **Entering Assignment Information for a Faculty** Member

#### Establishing the instructional workload

Prior to assigning faculty members to classes, the instructional workload should be established. This process is done via the Basic Course Information Form (SCACRSE). The Schedule Type information on the Basic Course Information form (SCACRSE) allows the instructional workload to be assigned for each schedule type.

| Basic Course Informatio   | n SCACRSE 8.0 (BAN8_WIN) ;                           | *********** |                                 |
|---------------------------|------------------------------------------------------|-------------|---------------------------------|
| Course Title: Interme     | diate Accounting I                                   | Course:     | 2320 • Term: 199510 •           |
|                           |                                                      |             |                                 |
| Course Details            |                                                      |             |                                 |
| From Term: 199510         | Сору 🗊                                               | To Term:    | : 999999                        |
| Course Title:<br>College: | Intermediate Accounting I<br>BU  College of Business |             | Hours                           |
| Division:                 |                                                      |             | CEU or Credit: 3.000 None Or To |
| Department:               | ACCT Accounting                                      |             | Billing: 3.000 None Or To       |
| Approval:                 |                                                      |             |                                 |
| CIP:                      |                                                      |             | Other:                          |
| Prerequisite Waiver:      |                                                      |             | Contact: 3.000 None Or To       |
| Duration:                 |                                                      |             |                                 |
| Continuing Education      | n                                                    |             | Repeat Details                  |
| Tuition Waiver            |                                                      |             | Limit: 0 Maximum Hours:         |
| Additional Fees           | aquicitor                                            |             | Repeat Status:                  |
| Syllabus Exists           | equisites                                            |             |                                 |
| Long Title Exists         |                                                      |             |                                 |
| Course title.             |                                                      |             |                                 |
| Record: 1/1               |                                                      | <0SC>       |                                 |

#### **Faculty Assignment Form**

The Faculty Assignment Form (SIAASGN) is used to enter and maintain the assignment information for a term for a faculty or advisor. Instructional and non-instructional assignments can be maintained in the main and Faculty Non-Instructional Assignment windows of this form. The Faculty Workload Summary window contains the workload summary information and the workload rules and analysis results. The Schedule Form (SSASECT) will also update this form when instructors are assigned to sections.

The faculty member must exist on the Faculty/Advisor Information Form (SIAINST) prior to having assignments created. They must have a Faculty **Status** Code of *Active*, and the **Faculty Indicator** code must be checked.

Note: Review the Banner Student User Manual for more information on Faculty Assignments. Contract Types must be assigned to a faculty member on SIAINST before instructional assignments are given in order for Term and Contract analysis to be performed on SIACONA.

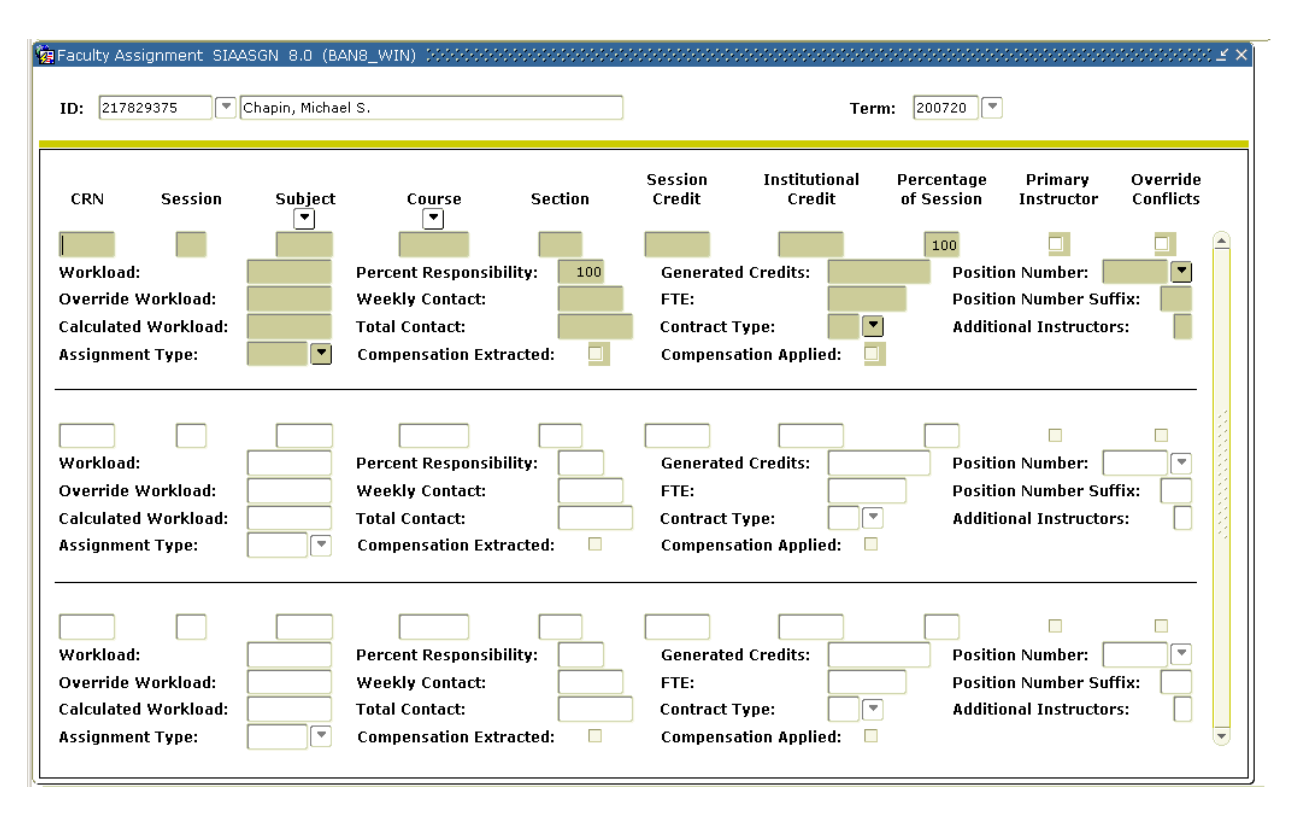

#### **Steps**

Assign your new Associate Professor to an Education course, as well as give him/her a noninstructional assignment to sponsor research for the College of Education. Follow these steps to complete the process.

- 1. Access the Faculty Assignment Form (SIAASGN).
- 2. Enter the ID of the Associate Professor generated in the previous lesson in the **ID** field.
- 3. Enter the term in the **Term** field.
- 4. Perform a **Next Block** function.
- 5. At the **CRN** field, perform a list function and execute a query.
- 6. Using the vertical scroll bar, locate an Education course.
- 7. Double-click the on the *Education* course to return it to the Faculty Assignment Form (SIAASGN).
- 8. Select Faculty Non-Instruct Assignment from the Options menu.
- 9. Click the down arrow below the **Type** field and select the code for *Sponsored Research* from the Faculty Non-Instructional Type Validation Form (STVNIST).
- 10. Click the down arrow below the **College** field and select the code for *College of Education* from the College Validation Form (STVCOLL).
- 11. Click the down arrow below the **Department** field and select the code for *Education* from the Department Validation Form (STVDEPT).
- 12. Click the **Save** icon.
- 13. Select **Faculty Workload Summary** from the **Options** menu and view your Associate Professor's workload summary.
- 14. Click the **Exit** icon.

Note: You can use the Faculty Leave Assignment Form (SIALVAS) to track instructional and non-instructional assignments a faculty member would have been assigned for a term, had they not been on leave for that term.

## **Entering Degree Information for a Faculty** Member

#### Introduction

The Faculty Degree Information Form (SIAFDEG) is used to enter and maintain the degree information associated with a faculty member. An unlimited number of college and degree records may be maintained for a faculty member. In addition, each degree may have major, minor, and concentration information associated with it.

Note: If you attempt to delete a degree record that has attached majors, minors, or concentrations, you will receive the following message: *"Cannot delete Prior College Degree; Major/Minor/Area of Concentration data exists."* 

| Faculty Degree 1                   | information SIAFDEG 8.0 (BAN          | 8_WIN) 00000000   | *************** | 000000000000000000000000000000000000000 | 000000000000000000000000000000000000000 | 0000000000 🗹 🗙 |
|------------------------------------|---------------------------------------|-------------------|-----------------|-----------------------------------------|-----------------------------------------|----------------|
| ID: 217829375                      | Chapin, Michael S.                    |                   |                 |                                         |                                         |                |
| Prior College                      | s                                     |                   |                 |                                         |                                         |                |
| Prior College:<br>Transcript Rece  | ived:                                 |                   | Reviewed:       |                                         | C Official                              |                |
| Degree Deta                        | ils                                   |                   |                 |                                         |                                         |                |
| Degree:                            |                                       |                   |                 | Date:                                   |                                         |                |
| Attended From:                     |                                       | Attended To:      |                 | Year:                                   | Hours:                                  |                |
| College:                           |                                       | Honors:           |                 | GPA:                                    |                                         | •              |
|                                    |                                       |                   |                 |                                         |                                         |                |
|                                    |                                       |                   |                 |                                         |                                         |                |
|                                    |                                       |                   |                 |                                         |                                         |                |
| dentification numbe<br>Record: 1/1 | r; press LIST for name/ID search list | form.<br>   <0SC> |                 |                                         |                                         |                |

#### **Steps**

Enter degree information for your Associate Professor. Follow these steps to complete the process.

- 1. Access the Faculty Degree Information Form (SIAFDEG).
- 2. Enter the ID of the Associate Professor generated in previous lessons in the **ID** field.
- 3. Perform a **Next Block** function.
- Click the down arrow next to the **Prior College** field and select the code of the college attended from the Source/Background Institution Query-Only Form (SOISBGI).
- 5. Enter the date that the transcript was received in the **Transcript Received** field.
- 6. Enter the date that the transcript was reviewed in the **Reviewed** field.
- 7. Click the **Official** checkbox.
- 8. Click the **Save** icon.
- 9. Perform a **Next Block** function.
- 10. Click the down arrow next to the **Degree** field and select the code for Bachelor of Education from the Degree Code Validation Form (STVDEGC).
- 11. Enter the date that the degree was awarded in the **Date** field.
- 12. Enter the dates that your Associate Professor attended the college in the **Attended From** and **Attended To** fields.
- 13. Click the **Save** icon.

Note: If another college a record needs to be added, click the **Save** icon then perform a **Next Block** function.

- 14. Select Majors, Minors, and Concentrations from the Options menu.
- 15. Click the down arrow next to the **Major** field and select the code for *English* from the Majors Listing.
- 16. Click the down arrow next to the **Minor** field and select the code for *History* form the Minors Listing.
- 17. Click the Save icon.
- 18. Click the Exit icon.

#### Introduction

The Faculty Contract Analysis Form (SIACONA) is used to perform the contract analysis for the faculty member on a term basis and on an overall contract basis. This process works in the same fashion as the term analysis, which is performed on the Faculty Assignment Form (SIAASGN).

Contract analysis will summarize the terms associated with the contract in the first section on the form. For example, if Fall and Spring are both included in the contract, then the instructional workload for both Fall and Spring will be summarized into one total.

The Contract Term Analysis information will perform the analysis and display an overload or underload indicator for those rules that are not satisfied by the instructor's assignments.

Only those assignments associated with a contract will be used in the contract analysis. The faculty member must exist on the Faculty/Advisor Information Form (SIAINST) prior to having assignments created. They must have a Faculty **Status** Code of *Active*, and the **Faculty Indicator** code must be checked.

Note: Review the Banner Student User Manual for more information on Faculty Assignments. Contract Types must be assigned to a faculty member on SIAINST before instructional assignments are given in order for Term and Contract analysis to be performed on SIACONA.

| Contract Rule:   Credit Hours:   Generated Hours:   Non-Instructional Workload:   Generated Hours:   Non-Instructional Workload:   Weekly Contact:   Total Workload:   Term Contact:   Contract Term Analysis     Contract Rule:   Low   High   Low                                                                                                    |
|----------------------------------------------------------------------------------------------------|
| Contract Term Analysis Contract Rule:                                                                                                    |
| Credit Hours:       Instructional Workload:       Image: Credit Hours:       Image: Credit Hours:       Ima |

#### **Steps**

Perform the Contract Analysis for the Associate Professor on a term basis as well as on an overall contract basis.

Follow these steps to complete the process.

- 1. Access the Faculty Contract Analysis Form (SIACONA).
- 2. Click the down arrow next to the **Contract** field and select *Contract Type Validation* from the Options List.
- 3. Select the *Fall/Spring* contract code from the Faculty Contract Type Code Form (STVFCNT).
- 4. Enter the term of your Associate Professor in the **Term** field.
- 5. Enter the ID number of your Associate Professor in the **ID** field.
- 6. Perform a **Next Block** function.
- 7. Enter the contract rule associated with the professor in the **Contract Rule** field. Click on the **Next Block** icon.

Note: The hours associated with this Contract Rule will populate the appropriate fields.

Note: In the Contract Analysis block, the Contract Analysis will summarize the terms associated with the contract based on the selected Contract Type, Contract Term, and Contract Rule. A Contract Term Analysis is also performed and either an overload or underload indicator will be displayed for those rules that are not satisfied by the Associate Professor's assignments.

- 8. Click the **Save** icon.
- 9. Click the **Exit** icon.

#### Available query forms and delivered reports

The following Query forms and Banner Reports are used frequently in the Faculty Load Module.

| Form Description                      | Bonnor Nomo |
|---------------------------------------|-------------|
| Form Description                      | Banner Name |
| Faculty Schedule Query                | SIAASGQ     |
| Faculty Contract Query                | SIACONQ     |
| Available Faculty Query               | SIAFAVL     |
| Faculty/Advisor Query                 | SIAIQRY     |
| Faculty Information Query             | SIIINST     |
| Faculty Course Section Query          | SIQSECM     |
| Available Faculty by Term Query       | SOAFAVQ     |
| Repo                                  | rts         |
|                                       |             |
| Instructor Schedule Report            | SIRASGQ     |
| Faculty Load Contract Analysis Report | SIRCTAL     |
| Faculty Load Term Analysis Report     | SIRTRAL     |
| Instructional Assignment Purge        | SIPASGN     |

# Faculty Schedule Query

#### Introduction

The Faculty Schedule Query Form (SIAASGQ) gives an online view of a faculty member's schedule. It will display all class assignments that the faculty member has been assigned for the term and the specified ID.

| 🙀 Faculty                | Schedule Query SIAA        | .SGQ 8.0    | (BAN8_WIN)        |              |                     | 000000000000000000000000000000000000000 |         |     |               |             | ses ≚×Ì |
|--------------------------|----------------------------|-------------|-------------------|--------------|---------------------|-----------------------------------------|---------|-----|---------------|-------------|---------|
| Term:                    | 200720 💌 ID:               | 217829      | 375 🛡 Chapin      | , Michael S. |                     |                                         |         |     |               |             |         |
| CRN                      | Subject Course             | Section     | Session<br>Number | Start Date   | End Date            | Mon Tue Wed Thu                         | Fri Sat | Sun | Begin<br>Time | End<br>Time |         |
|                          |                            |             | Building          | Room         |                     | Override Conflict                       |         |     |               |             |         |
| CRN                      | Subject Course             | Section     | Session<br>Number | Start Date   | End Date            | Mon Tue Wed Thu                         | Fri Sat | Sun | Begin<br>Time | End<br>Time |         |
|                          |                            |             | Building          | Room         | Cross List<br>Group | Time<br>Override Conflict               |         |     |               |             |         |
| CRN                      | Subject Course             | Section     | Session<br>Number | Start Date   | End Date            | Mon Tue Wed Thu                         | Fri Sat | Sun | Begin<br>Time | End<br>Time |         |
|                          |                            |             | Building          | Room         | Cross List<br>Group | Time<br>Override Conflict               |         |     |               |             |         |
| CRN                      | Subject Course             | Section     | Session<br>Number | Start Date   | End Date            | Mon Tue Wed Thu                         | Fri Sat | Sun | Begin<br>Time | End<br>Time |         |
|                          |                            |             | Building          | Room         | Cross List<br>Group | Time<br>Override Conflict               |         |     |               |             | •       |
| Term code<br>Record: 1/1 | ; press LIST for valid cod | es.<br>  Li | st of Valu        | <0SC>        |                     |                                         |         |     |               |             |         |

#### Introduction

The Faculty Contract Query Form (SIACONQ) is used to view all faculty members or advisors who are associated with a particular Contract type.

#### **Banner form**

| 🙀 Faculty Contra | act Query SIACONQ 8. | 0 (BAN8_WIN) >>>>>>>>>>> |         |           | 000000000000000000000000000000000000000 |         |            | ≚× |
|------------------|----------------------|--------------------------|---------|-----------|-----------------------------------------|---------|------------|----|
| Contract: 🖡      | S 💌 Fall/Spring Cont | tract                    | Ter     | m: 200720 | <ul> <li>Spring 2007</li> </ul>         |         |            |    |
|                  |                      |                          |         |           |                                         |         |            |    |
| ID               | Last Name            | First Name               | Faculty | Advisor   | Contract Rule                           | College | Department |    |
|                  |                      |                          |         |           |                                         |         |            |    |
|                  |                      |                          |         |           |                                         |         |            |    |
|                  |                      |                          |         | □.        |                                         |         |            |    |
|                  |                      |                          | □.      | □.        |                                         |         |            |    |
|                  |                      |                          |         | □.        |                                         |         |            |    |
|                  |                      |                          |         |           |                                         |         |            |    |
|                  |                      |                          |         | □.        |                                         |         |            |    |
|                  |                      |                          | □.      | □.        |                                         |         |            | 4  |

#### **Steps**

Follow these steps to view faculty contract information.

- 1. Access the Faculty Contract Query Form (SIACONQ).
- 2. Click the down arrow next to the **Contract** field and select the code for *Fall/Spring Contract* from the Faculty Contract Type Code Form (STVFCNT).
- 3. Enter the term for which you assigned your professor in the **Term** field.
- 4. Perform a **Next Block** function.
- 5. View the faculty contract information.
- 6. Click the Exit icon.

## Available Faculty Query

#### Introduction

The Available Faculty Query Form (SIAFAVL) is used to enter selection criteria for a section that is available for assignment. A list of available faculty members is then produced based on the information provided, and you may use this list to select a faculty member for assignment to the section.

| Term CRN<br>200720 🔻 🚺  | Subject Course | Section Session Categor | ry Staff Contra     | ct Type College De | epartment |
|-------------------------|----------------|-------------------------|---------------------|--------------------|-----------|
| Desired Faculty Attrib  | utes           |                         |                     |                    |           |
|                         |                |                         |                     |                    |           |
| Available Faculty<br>ID |                | Category                | Staff Contract Type | College Depa       | rtment    |
|                         |                |                         |                     |                    |           |

## Faculty/Advisor

#### Introduction

The Faculty/Advisor Form (SIAIQRY) enables the user to select key pieces of information about faculty members or advisors and to list those people who meet the selection criteria.

| n Faculty/Advis<br>Term:<br>Staff Type: | 200720 V<br>Contract 1 | WIN) 2000000000000000000000000000000000000 | ulty Denure S | dvisor<br>Status: | ]       | ******* | Category: [<br>Status: [ | <b>.</b> | je: ≚ ×Ì |
|-----------------------------------------|------------------------|--------------------------------------------|---------------|-------------------|---------|---------|--------------------------|----------|----------|
| ID                                      | Last Name              | First Name                                 | Middle Name   | Faculty /         | Advisor | College | Department               |          |          |
|                                         |                        |                                            |               |                   |         |         |                          |          |          |
|                                         |                        |                                            |               |                   |         |         |                          | П        |          |
|                                         |                        |                                            |               |                   |         |         |                          | Π        |          |
|                                         |                        |                                            |               |                   |         |         |                          | Ĭ        |          |
|                                         |                        |                                            |               |                   |         |         |                          |          |          |
|                                         |                        |                                            |               |                   |         |         |                          |          |          |
|                                         |                        |                                            |               |                   |         |         |                          |          | 1        |
|                                         |                        |                                            |               |                   |         |         |                          |          |          |
|                                         |                        |                                            |               |                   |         |         |                          |          |          |
|                                         |                        |                                            |               |                   |         |         |                          |          |          |
|                                         |                        |                                            |               |                   |         |         |                          |          |          |
|                                         |                        |                                            |               |                   |         |         |                          |          | 14       |
|                                         |                        |                                            |               |                   |         |         |                          |          |          |
|                                         |                        |                                            |               |                   |         |         |                          |          |          |
|                                         |                        |                                            |               |                   |         |         |                          |          |          |
|                                         |                        |                                            |               |                   |         |         |                          |          |          |
|                                         |                        |                                            |               | )                 |         |         |                          |          |          |
|                                         |                        |                                            |               |                   |         |         |                          |          |          |
|                                         |                        |                                            |               |                   |         |         |                          |          |          |
|                                         |                        |                                            |               |                   |         |         |                          |          |          |
| Faculty Indicator;                      | 'Checked' for faculty. |                                            |               |                   |         |         |                          |          |          |
| Record: 1/1                             |                        | <0SC>                                      |               |                   |         |         |                          |          |          |

# Faculty Information Query

#### Introduction

The Faculty Information Query Form (SIIINST) is used to query information for a faculty member and displays a view of data for that instructor by term over time.

| ): 217        | 7829375 💌   | Chapin, Mich | nael S.  |            |          |                           | Term: 200720 💌 |
|---------------|-------------|--------------|----------|------------|----------|---------------------------|----------------|
| itart<br>ierm | End<br>Term | Status       | Category | Staff<br>▼ | Workload | Workload<br>Description   |                |
| 99510         | 999999      | AC           | PROF     | FT         | FTAS     | Full Time-Arts & Sciences |                |
|               |             |              |          |            |          |                           |                |
|               |             |              |          |            |          |                           |                |
| _             |             |              |          |            |          |                           |                |
|               |             |              |          |            |          |                           |                |
|               |             |              |          |            |          |                           |                |
|               |             |              |          |            |          |                           |                |
| _             |             |              |          |            |          |                           |                |
|               |             |              |          |            |          |                           |                |
|               |             |              |          |            |          |                           |                |
|               |             |              |          |            |          |                           |                |
|               |             |              |          |            |          |                           |                |
|               |             | H            |          |            |          |                           |                |
|               |             |              |          |            |          |                           |                |
|               |             |              |          |            |          |                           |                |
|               |             |              |          |            |          |                           |                |
|               |             |              |          |            |          |                           |                |

#### Introduction

The Faculty Course Section Query Form (SIQSECM) is used to display course section information such as starting and ending dates, meeting times, and building names and room numbers in association with the instructor's existing schedule.

Note: This form is accessed from SIAASGN by performing a List function from the **CRN** field.

| 🤠 Faculty C                 | ourse Secti        | on Query                  | SIQSECM           | I 8.0 (BAI        | 18_WIN)          |                 | **********  |     |     |     | 0000  |     |     |     |               | ******      | 00000 <u>¥</u> |
|-----------------------------|--------------------|---------------------------|-------------------|-------------------|------------------|-----------------|-------------|-----|-----|-----|-------|-----|-----|-----|---------------|-------------|----------------|
|                             |                    |                           |                   |                   |                  |                 |             |     |     |     |       |     |     |     |               |             |                |
| CRN                         | Subject            | Course                    | Section           | Session<br>Number | Schedule<br>Type | e Start<br>Date | End<br>Date | Mon | Tue | Wed | l Thu | Fri | Sat | Sun | Begin<br>Time | End<br>Time |                |
|                             |                    |                           |                   |                   |                  |                 |             |     |     |     |       |     |     |     |               |             |                |
|                             | Ctor Sche          |                           |                   |                   |                  |                 |             |     |     |     |       |     |     |     |               |             |                |
| Enter a quer<br>Record: 1/1 | y; press F8 ti<br> | o execute, C<br>  Enter-C | trl+Q to ca<br>גע | ncel.             |                  | <osc></osc>     |             |     |     |     |       |     |     |     |               |             |                |

# Available Faculty by Term Query

#### Introduction

The Available Faculty by Term Query Form (SOAFAVQ) is used to query faculty with specific attributes and view faculty information by category, staff, contract, college or department.

| available Faculty By Term Query SOAFAVQ 8.0 (BAN                                                                                                    | 8_WIN) >>>>>>>>>>>>              |                | *******  |            |                   | 000 <b>≚</b> × |
|----------------------------------------------------------------------------------------------------|----------------------------------|----------------|----------|------------|-------------------|----------------|
| Term: 200720 💌 Category: 💽 💌                                                                                                    | Staff:                           | Contract: FS 🛡 | College: | <b>•</b> ( | Department:       | •              |
| Desired Faculty Attributes<br>Attribute                                                                                                    | <b>V</b><br><b>V</b><br><b>V</b> |                |          |            |                   |                |
| Available Faculty         ID         ID | Category                         |                |          |            | <b>Department</b> |                |
| Record: 1/1 I List of Valu                                                                                                    | <08C>                            |                |          |            |                   |                |

# Instructor Schedule Report

#### Introduction

The Instructor Schedule Report (SIRASGQ) is used to print an instructor's schedule, with detailed information including session dates and times, course names and CRNs, rooms where the classes are being held, and enrollments. Optionally, Faculty salary information may be printed on faculty schedules only if the Banner Human Resources System is installed.

| Process S                                                         | Submission Controls GJAPCTL 8.0 (BAN8) 2000원20022022                                                                                            | Parameter Set: |  |  |  |
|-------------------------------------------------------------------|----------------------------------------------------------------------------------------------------|----------------|--|--|--|
| Printer<br>Printer:                                               | Printer Control Printer: Special Print: LANDSCAPE Lines: Submit Time:                                                                           |                |  |  |  |
| Param<br>Number                                                   | neter Values<br>Parameters<br>V                                                                                                    | Values<br>💌    |  |  |  |
| 01                                                                | Process Term                                                                                                    | 200110         |  |  |  |
| 02                                                                | Instructor ID(s)                                                                                                    | %              |  |  |  |
| 03                                                                | Part of Term                                                                                                    | %              |  |  |  |
| 04                                                                | Print Salary                                                                                                    |                |  |  |  |
|                                                                   | Salary Effective Date                                                                                                    |                |  |  |  |
| LENGTH:<br>Term fro                                               | LENGTH: 6 TYPE: Character O/R: Required M/S: Single<br>Term from which instructor schedules are derived.                                        |                |  |  |  |
| Submission Save Parameter Set as Name: Description: Hold ® Submit |                                                                                                    |                |  |  |  |
| estination<br>Record: 1/1                                         | estination Printer; DOUBLE-CLICK for available printers, NOPRINT for no printout, DATABASE to review on-line. ecord: 1/1   List of Valu   <0SC> |                |  |  |  |

# Faculty Load Contract Analysis Report

#### Introduction

The Faculty Load Contract Analysis Report (SIRCTAL) is used to calculate and print the Faculty Load contract analysis.

| Process :                                                                                                    | Submission Controls GJAPCTL 8.0 (BAN8) 000000000000000000000000000000000000 | 000000000000000000000000000000000000000 |  |  |
|----------------------------------------------------------------------------------------------------|-----------------------------------------------------------------------------|-----------------------------------------|--|--|
| Process                                                                                                    | : SIRCTAL Faculty Load Contract Analysis                                    | Parameter Set:                          |  |  |
| Printe                                                                                                    | Printer Control                                                             |                                         |  |  |
| Printer: Special Print: Lines: 55 Submit Time:                                                                                                    |                                                                             |                                         |  |  |
| Param<br>Number                                                                                                    | neter Values<br>Parameters                                                  | Values                                  |  |  |
| 01                                                                                                    | Schedule Term                                                               | 199901                                  |  |  |
| 02                                                                                                    | ID Number                                                                   | @00002623                               |  |  |
| 03                                                                                                    | Contract Type                                                               | FS                                      |  |  |
| 04                                                                                                    | Category Code                                                               |                                         |  |  |
| 05                                                                                                    | Staff Type                                                                  |                                         |  |  |
| 06                                                                                                    | Instructor/Assignment Indicatr                                              | A                                       |  |  |
| 07                                                                                                    | College Code                                                                |                                         |  |  |
| 08                                                                                                    | Department Code                                                             |                                         |  |  |
| LENGTH:                                                                                                    | LENGTH: 6 TYPE: Character O/R: Required M/S: Single                         |                                         |  |  |
| Term for                                                                                                    | Term for which contract analysis will be performed.                         |                                         |  |  |
|                                                                                                    |                                                                             |                                         |  |  |
| Submis                                                                                                    | Submission                                                                  |                                         |  |  |
| Save Parameter Set as Name: Description: Hold © Submit                                                                                                    |                                                                             |                                         |  |  |
| Vestination Printer, DOUBLE-CLICK for available printers, NOPRINT for no printout, DATABASE to review on-line.         Record: 1/1       I         List of Valu       I |                                                                             |                                         |  |  |

# Faculty Load Term Analysis Report

#### Introduction

Faculty Load Term Analysis Report (SIRTRAL) is used to calculate and print the Faculty Load term analysis.

| Process 9                                                                                                    | Submission Controls GJAPCTL 8.0 (BAN8) 2000000000000000000000000000000000000                      | $\cdots \cdots \cdots \cdots \cdots \cdots \cdots \cdots \cdots \cdots \cdots \cdots \cdots \cdots \cdots \cdots \cdots \cdots \cdots $ |  |  |  |
|----------------------------------------------------------------------------------------------------|---------------------------------------------------------------------------------------------------|----------------------------------------------------------------------------------------------------|--|--|--|
| Process:                                                                                                    | SIRTRAL Faculty Load Term Analysis Rpt                                                            | Parameter Set:                                                                                                    |  |  |  |
| Printer                                                                                                    | Printer Control                                                                                   |                                                                                                    |  |  |  |
| Printer: Special Print: Lines: 55 Submit Time:                                                                                                    |                                                                                                   |                                                                                                    |  |  |  |
| Param<br>Number                                                                                                    | eter Values<br>Parameters                                                                         | ¥alues<br>▼                                                                                                    |  |  |  |
| 01                                                                                                    | Schedule Term                                                                                     | 200410                                                                                                    |  |  |  |
| 02                                                                                                    | ID Number                                                                                         |                                                                                                    |  |  |  |
| 03                                                                                                    | Contract Type                                                                                     |                                                                                                    |  |  |  |
| 04                                                                                                    | Category Code                                                                                     |                                                                                                    |  |  |  |
| 05                                                                                                    | Staff Type                                                                                        |                                                                                                    |  |  |  |
| 06                                                                                                    | Instructor/Assignment Indicatr                                                                    | A                                                                                                    |  |  |  |
| 07                                                                                                    | College Code                                                                                      |                                                                                                    |  |  |  |
| 08                                                                                                    | Department Code                                                                                   |                                                                                                    |  |  |  |
| LENGTH:<br>Term for                                                                                                    | LENGTH: 6 TYPE: Character O/R: Required M/S: Single<br>Term for which analysis will be performed. |                                                                                                    |  |  |  |
| Submission Save Parameter Set as Name: Description: Hold ® Submit                                                                                   |                                                                                                   |                                                                                                    |  |  |  |
| estination Printer; DOUBLE-CLICK for available printers, NOPRINT for no printout, DATABASE to review on-line.<br>Record: 1/1   List of Valu   <0SC> |                                                                                                   |                                                                                                    |  |  |  |

# Instructional Assignment Purge

#### Introduction

The Instructional Assignment Purge (SIPASGN) is used to purge the instructional assignments, the non-instructional assignments, and the rules associated with the term being processed.

| Process (<br>Process       | Submission Controls GJAPCTL 8.0 (BAN8) 2020020000000000000000000000000000000                                                                 | Parameter Set: |  |  |  |
|----------------------------|----------------------------------------------------------------------------------------------------|----------------|--|--|--|
| Printer<br>Printer:        | Printer Control Printer: Special Print: Lines: Submit Time:                                                                                  |                |  |  |  |
| Param<br>Number            | neter Values<br>. Parameters<br>T                                                                                                    | Values<br>T    |  |  |  |
| 01                         | Report Term                                                                                                    |                |  |  |  |
| 02                         | Purge Term                                                                                                    |                |  |  |  |
| 03                         | Purge Instructional Assignment                                                                                                    |                |  |  |  |
| 04                         | Purge Non-Instr Assignments                                                                                                    |                |  |  |  |
| 05                         | Purge Workload Rules                                                                                                    |                |  |  |  |
| 06                         | Run Mode                                                                                                    | A              |  |  |  |
| LENGTH:<br>Term use        | LENGTH: 6 TYPE: Character O/R: Required M/S: Single<br>Term used in report heading.                                                          |                |  |  |  |
| Submis                     | Submission Save Parameter Set as Name: Description: Hold Submit                                                                              |                |  |  |  |
| Destination<br>Record: 1/1 | estination Printer; DOUBLE-CLICK for available printers, NOPRINT for no printout, DATABASE to review on-line. lecord: 1/1   List of Valu   < |                |  |  |  |

## Summary

#### Let's review

As a result of completing this workbook, you have

- created the rules and validation forms used in the Faculty Load module
- created faculty records
- entered assignment information for a faculty member
- entered degree information for a faculty member
- performed faculty contract analysis
- identified the Faculty Load query forms and reports.

Now you are ready to begin determining what information related to your faculty will be implemented within the Banner Student Faculty Load module. Decisions will need to be made based upon your organization's needs as to which code validation forms and control and rules forms will be used as well as what your values will be on these forms.

## Self Check

#### **Directions**

Use the information you have learned in this workbook to complete this self-check activity.

#### **Question 1**

What field on the Faculty Information Form will allow a faculty member to be assigned to classes?

#### **Question 2**

On what form must the faculty member exist before being entered as a faculty member on the Faculty Information Form?

#### **Question 3**

One of the professors was assigned to Chair an Academic Committee. How can you record this information and the hours involved?

#### **Question 4**

Where can you find information on all of the classes that a professor is assigned?

#### **Question 5**

An unlimited number of colleges and degrees can be maintained for faculty members.

True / False

#### **Question 6**

Describe the Contract Analysis process.

#### **Question 7**

Identify the report that calculates term analysis.

#### **Question 8**

Name the query that provides a list of faculty members associated with a particular contract type.

## **Answer Key for Self Check**

#### **Question 1**

What field on the Faculty Information Form will allow a faculty member to be assigned to classes?

A status of Active must be entered in the Status Code field.

#### **Question 2**

On what form must the faculty member exist before being entered as a faculty member on the Faculty Information Form?

The General Person Identification Form (SPAIDEN)

#### **Question 3**

One of the professors was assigned to Chair an Academic Committee. How can you record this information and the hours involved?

The information can be recorded on the Faculty Non-Instructional Assignment block accessed from Navigation Frame of the Faculty Assignment Form (SIAASGN).

#### **Question 4**

Where can you find information on all of the classes that a professor is assigned?

The information can be found on the Faculty Workload Summary window of the Faculty Assignment Form (SIAASGN).

#### **Question 5**

An unlimited number of colleges and degrees can be maintained for faculty members.

True

#### Question 6

Describe the Contract Analysis process.

The Contract Term Analysis process will perform the analysis and display an overload or underload indicator for those rules that are not satisfied by the instructor's assignments.

#### **Question 7**

Identify the report that calculates term analysis.

#### Faculty Load Term Analysis Report (SIRTRAL)

#### **Question 8**

Name the query that provides a list of faculty members associated with a particular contract type.

#### Faculty Contract Query Form (SIACONQ)

## **Appendix**
# Forms Job Aid

| Form         | Full Name                       | Use this Form to                                                                                                    |  |  |  |
|--------------|---------------------------------|----------------------------------------------------------------------------------------------------|--|--|--|
| STVASTY      | Assignment Type Code Validation | Createcreate, update and delete Assignment Type codes for use<br>in the Faculty Load module for instructional and non-<br>instructional assignments.                                       |  |  |  |
| Rules Forms  |                                 |                                                                                                    |  |  |  |
| Day-to-Day F | Forms                           |                                                                                                    |  |  |  |
| Reports and  | Reports and Queries             |                                                                                                    |  |  |  |
| SCACRSE      | Basic Course Information Form   | Establish establish the instructional workload. Must be done prior to assigning faculty to classes.                                                                                        |  |  |  |
| SIAASGN      | Faculty Assignment              | Enter enter and maintain the assignment information for a term for a faculty or advisor. Faculty must exist on SIAINST and have a status code of Active.                                   |  |  |  |
| SIAASGQ      | Faculty Schedule Query          | Have have an online view of a faculty member's schedule.                                                                                                    |  |  |  |
| SIACFTE      | Faculty Workload Contract FTE   | Specify specify the FTE factor that will be used when calculating the Contract Term FTE or the Contract FTE on SIACONA. Represents the normal workload unit factor for the contract terms. |  |  |  |
| SIACONA      | Faculty Contract Analysis       | Perform perform the contract analysis for the faculty member on a term basis and on an overall contract basis.                                                                             |  |  |  |
| SIACONQ      | Faculty Contract Query          | View view all faculty members or advisors who are associated with a particular contract type.                                                                                              |  |  |  |
| SIAFAVL      | Available Faculty Query         | Enter enter selection criteria for a section that is available for assignment and view a list of available faculty members based on the information provided.                              |  |  |  |
| SIAFCTR      | Faculty Contract Rules          | Establish establish the terms associated with a contract type by Effective term. Used by SIACONA.                                                                                          |  |  |  |

| Form    | Full Name                             | Use this Form to                                                                                                    |
|---------|---------------------------------------|----------------------------------------------------------------------------------------------------|
| SIAFDEG | Faculty Degree Information            | enter and maintain the degree information associated with a faculty member.                                                                                                    |
| SIAFLCT | Faculty Contract Term Rules           | create and update the rules that are used when performing a contract term analysis. Used by SIAASGN, and must exist prior to accessing the term analysis block on SIAASGN.                                   |
| SIAFLRC | Faculty Workload Contract Rules       | create and update the workload rules for a contract type and an effective term that are used when performing the contract analysis. These rules must exist before running the contract analysis via SIACONA. |
| SIAFLRT | Faculty Workload Term Rules           | create and update the workload rules to be used when performing term analysis.                                                                                                    |
| SIAINST | Faculty Information                   | enter and maintain faculty information that changes over time, such as status, category, College and Department, or Attributes.                                                                              |
| SIAIQRY | Faculty/Advisor                       | select criteria for viewing lists of faculty members and advisors who satisfy those criteria, and view the list(s).                                                                                          |
| SIATERM | Faculty Load Term Control             | maintain the faculty load term information of FTE and duration factors. Must be defined for each term before faculty assignments are made to course schedule sections.                                       |
| SIIINST | Faculty Information Query             | query information for a faculty member, and display a view of data for that instructor by term over time.                                                                                                    |
| SIPASGN | Instructional Assignment Purge        | purge the instructional assignments, non-instructional assignments, and the rules associated with the term being processed.                                                                                  |
| SIQSECM | Faculty Course Section Query          | display course section information such as starting and ending dates, meeting times, and building names and room numbers in association with the instructor's existing schedule.                             |
| SIRASGQ | Instructor Schedule Report            | print an instructor's schedule, with detailed information about the section, session, course, rooms and enrollments.                                                                                         |
| SIRCTAL | Faculty Load Contract Analysis Report | calculate and print the Faculty Load contract analysis.                                                                                                    |

| Form    | Full Name                                 | Use this Form to                                                                                                    |
|---------|-------------------------------------------|----------------------------------------------------------------------------------------------------|
| SIRTRAL | Faculty Load Term Analysis Report         | calculate and print the Faculty Load term analysis.                                                                                      |
| SOAFAVQ | Available Faculty by Term Query           | query and view faculty information by category, staff, contract, college or department.                                                  |
| SPAIDEN | Identification                            | maintain identification records for persons and non-persons in Banner. In this case, maintain faculty identification.                    |
| STVCNTR | Contract Rules Validation                 | create, update and delete Contract rules codes, such as Chair or Full Time/College 1/Fall Only.                                          |
| STVCOLL | College Code Validation                   | create, update, insert and delete College codes, such as College of Engineering, College of Law or College of Music.                     |
| STVDEGC | Degree Code Validation                    | maintain the Degree codes, such as Undeclared, Bachelor of Arts or Doctor of Education.                                                  |
| STVDEPT | Department Code Validation                | maintain Department codes, such as History Department,<br>Counseling Department or Department of Undeclared.                             |
| STVFATT | Faculty Member Attributes Code Validation | create, update and delete faculty member Attribute codes, such as Certified to Teach English, Department Head or Full Time Coach.        |
| STVFCNT | Faculty Contract Type Code Validation     | create, update, insert and delete Faculty Contract Type codes, such as Summer 1 Only, Continuing Ed or Fall/Spring Contract.             |
| STVFCST | Faculty Status Code Validation            | create, update, insert and delete Faculty Status codes, such as Active, Inactive or On Sabbatical.                                       |
| STVFCTG | Faculty Category Code Validation          | create, update, insert and delete Faculty Member Category codes, such as Advisor, Full-time Professor or Part-time Professor.            |
| STVFSTP | Faculty Staff Type Code Validation        | create, update, insert and delete Faculty Staff Type codes, such as Evening Division, Full time or Part time.                            |
| STVHONR | Institutional Honors Code Validation      | create, update, insert and delete Faculty Degree Institutional<br>Honor codes, such as Cum Laude, Magna Cum Laude or Summa<br>Cum Laude. |

| Form    | Full Name                                         | Use this Form to                                                                                                    |
|---------|---------------------------------------------------|----------------------------------------------------------------------------------------------------|
| STVMAJR | Major, Minor, Concentration Code<br>Validation    | create, update and delete Major, Minor and Concentration codes, such as History, Journalism or Music.                                                                                                    |
| STVNIST | Faculty Non-Instructional Type Code<br>Validation | create, update, insert and delete Faculty Non-Instructional Type<br>codes, such as Coach, Academic Committee or Department<br>Head. Also, to associate minimum and maximum workload for<br>the positions. |
| STVTERM | Term Code Validation                              | create, update, insert and delete Term codes, such as 200920<br>Spring 2009 of 0809 Aid Year or 200810 Fall 2007 of 0708 Aid<br>Year.                                                                     |
| STVTOPS | Taxonomy of Program Code Validation               | create, update, insert and delete taxonomy of program codes, such as English or History. Used in the Key Block.                                                                                           |
| STVWKLD | Term Workload Rules Code Validation               | create, update, insert and delete Term Workload Rule codes,<br>such as Full time, Evening Division or Part time – Business.                                                                               |

# FTE (Full Time Equivalent) factor

The FTE factor is used in the faculty workload term analysis as the divisor and is the normal workload unit load for a term.

#### Instructional assignment

Faculty assignment to teach class sections.

#### Non-instructional assignment

Additional assignment(s) to fulfill contract requirements that are not instructional, for example, Department Chair, Research, etc.

## Workload and contract rules

Provides end users with the capability to define their organization's requirements to be used to perform dynamic (real-time) calculation functions based upon faculty assignments.

## Workload and contract analysis

The results of the rules calculations that provide the information that determines whether workload and contract requirements have been met.